March 2008

防災科学技術研究所研究資料 第314号

Technical Note of the National Research Institute for Earth Science and Disaster Prevention No.314

# 距離減衰式による地震動予測ツールの開発

## Development of Estimation Tools for Earthquake Ground Motion by Emprical Attenuation Relations

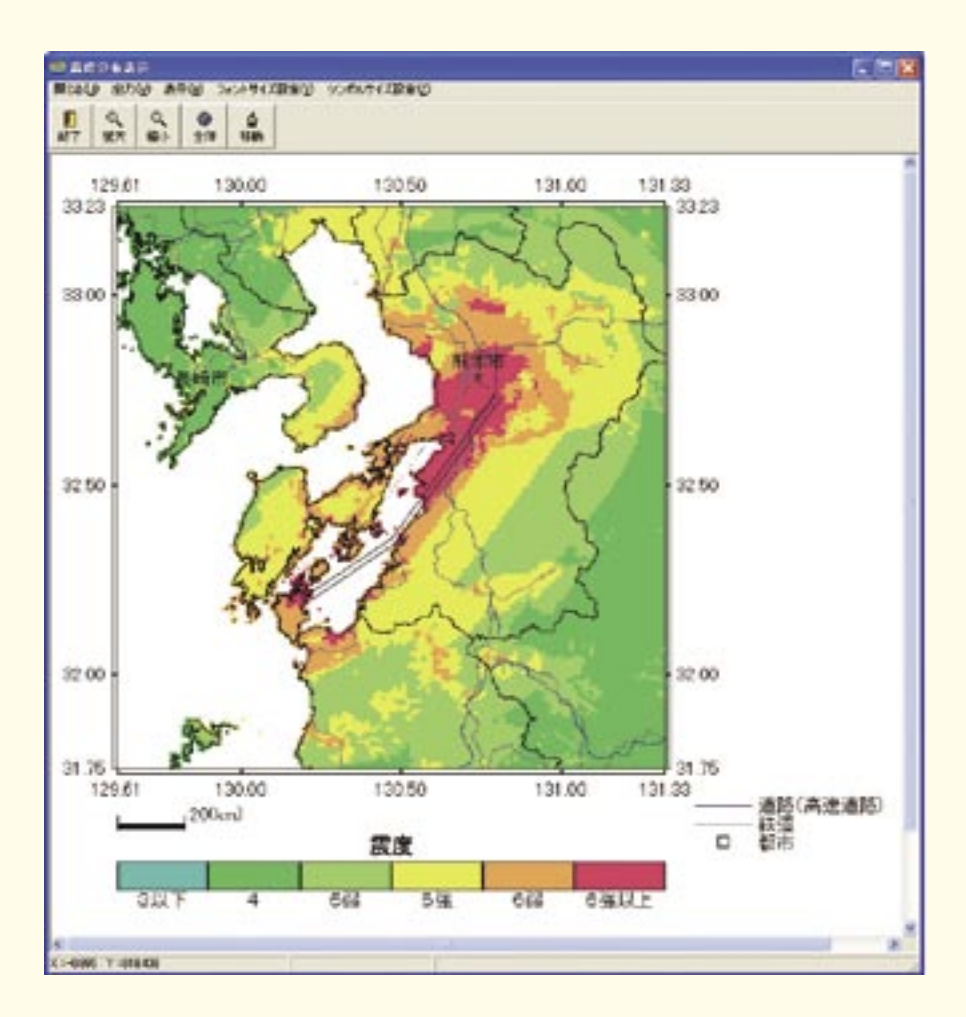

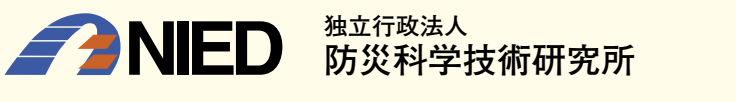

National Research Institute for Earth Science and Disaster Prevention, Japan

## 距離減衰式による地震動予測ツールの開発

先名 重樹\*·藤原 広行\*

#### **Development of Estimation Tools for Earthquake Ground Motion**

### by Emprical Attenuation Relations

Shigeki SENNA and Hiroyuki FUJIWARA

\*Disaster Prevention System Reseach Department, National Research Institute for Earth Science and Disaster Prevention, Japan senna@bosai.go.jp, fujiwara@bosai.go.jp

#### Abstract

Recently, the number of analysis cases has increased according to the earthquake ground motion estimation of a local government and national projects, etc. However, it is not in the situation in which the earthquake ground motion estimation results can be examined enough in still a lot of laboratories and private companies. The tools are development for the efficiency improvement of the setting though the system that calculates the earthquake ground motion estimation and the earthquake ground motion by the distance attenuation relationship system(1) and the hybrid method system(2) is being developed by NIED as for it. The process of the investigation can be shortened in using the above-mentioned system. It was executed for (1) that had been shown about the development of an easy, comprehensible GUI tool in this research material.

Key words : Attenuation relations, Software, Analysis system

近年,国家プロジェクトや地方自治体等による地震動予測に関する解析事例が増えてきている.しかしながら,地 震動予測の解析や解釈における敷居は未だ高く,多くの研究機関および民間企業においては,正しく計算された地震 動予測結果を十分に検討できる状況にはない.また,地震動予測に関するソフトウエア等の整備情況および流通状況 は良好とはいえず,解析はおろか,解析にいたるまでの過程の効率化を目的とした開発が十分に検討されている状況 とはいえない.防災科学技術研究所においては,当初より地震動予測を目的とした距離減衰式による地震動予測や地 震波形を計算するハイブリッド法(詳細法)等を用いてきたが,広域の面的な震度分布の推定を行う際に,膨大な数 の断層面やパラメータの設定を,限られた時間と人数で実施しなければならない為,地震動予測結果作成の全面的な 効率化を行う必要に迫られた.この状況を打開するため,地震調査研究推進本部の長期評価の公表結果において現実 的な断層面の設定の実現,および,その断層面における解析パラメータの設定方法,解析結果のデータベースへの登 録(J-SHIS)の効率化を目的として,(1)想定地震断層面を簡単に設定でき,距離減衰式における地震動予測結果を計 算・表示・ファイル出力の出来るシステムの開発(距離減衰式による地震動予測ツール),(2)断層面を簡単に設定で き,ハイブリッド法用のパラメータを自動排出および計算・表示・ファイル出力の出来るシステムの開発(詳細法ツ ール)の2つを目指し,誰でも簡単に地震動予測を行えるシステムの構築を実施した.

上記に示すシステムのうち、本研究資料においては、(1)距離減衰式による地震動予測を行えるソフトウエアについて、より簡単で分かりやすいGUIツールの開発を実施、マニュアルとともにここに公開するものである、本研究 資料のツールをより多くの微動調査に係る研究者・技術者・学生等に利用していただきたいと考える.

\*独立行政法人 防災科学技術研究所 防災システム研究センター

## 1. 総合目次と各章の概要

本研究資料は、作成したソフトウエアとそのマニュアルを基本構成としています。構成 内容と項目の概要は以下の通りです。特に4章のマニュアル部は、資料検索としての利便 性を高めるため、本研究資料の全体の構成に対して、別途詳細な目次を付けてあります。

## 1. 総合目次と各章の概要(本章)

## 2. ツールの概要(収録内容)

## 3. ソフトウエア利用規約

本ソフトウエアに関する利用規約について記載しています。

## 4. 距離減衰式による地震動予測ツール操作マニュアル 5

本ツールは、距離減衰式(司・翠川(1999))による距離減衰式の計算を基本とし、簡単 な断層面の設定や、地表の震度分布、条件付き確率、暴露人口分布等の結果の表示・デー タファイル出力等が出来るツールであり、本章はそのツールの操作マニュアルです。(頁数 60p)

## 5. 参考論文

ソフトウエアを作成する際に使用した参考論文等を掲載しています。

## 6. 謝辞

..... 66

#### -1 -

..... 64

(pp.)

••••• 1

..... 2

..... 3

## 2. ツールの概要(収録内容)

◎本研究資料のツールの概要 (同梱しているツールについての説明)

同梱のCDには、「gui\_attenuation\_setup」・「sample\_data」・「インス トールマニュアル」が入っています。「インストールマニュアル」に従ってイ ンストールを行ってください。

## 1. 距離減衰式による地震動予測ツール「gui\_attenuation(gui\_atte)」

想定地震断層面に対して2種類の断層設定方法(矩形・点震源)について簡単に設定可 能で、防災科学技術研究所の地震動予測地図閲覧ホームページ「J-SHIS」からダウンロー ドできる最新の地盤増幅率データおよび断層パラメータより、地表の速度・震度分布、条 件付き確率計算結果、条件付き確率計算による暴露人口分布図等の予測結果を計算・表示・ 結果ファイル出力の出来るツールである。尚、結果の入出力のデータのフォーマットは、 前述のJ-SHIS 形式に準拠しており、誰でも簡単に距離減衰式による地震動予測(予測地図 作成)を行えるシステムである。

尚、本ソフトウェアは以下の環境で動作します。

・動作環境(推奨)

OS: Microsoft Windows 2000 Professional / Windows XP Professional SP2 動作言語: 日本語

## 3. ソフトウエア利用規約

下記に、本研究資料のソフトウエア利用規約について記す。

## 防災科学技術研究所研究資料第314号 距離減衰式による地震動予測ツールの開発 利用規約

本利用規約書は、独立行政法人 防災科学技術研究所が配付する本研究資料のソフトウ エアを利用者が使用する際の条件を記した利用規約書です。本ソフトウエアをご使用にな った場合は、本利用規約書のすべての条件に合意したことを意味します。尚、利用者が、 この条件に同意されない場合は、本ソフトウエアを使用せずに破棄・返却しなければなり ません。(独)防災科学技術研究所は、本利用規約に反する以外は、利用者に対し、無償 で本ソフトウエアを使用する権利を許諾します。

#### 第1条 ソフトウエアを使用した場合の記載事項

利用者は、本ソフトウエアの紹介および解析結果を他の作成資料等に転載・引用された場合は、その旨を謝辞等に明記して下さい。

また、このソフトウエアの解析結果を用いて作成された学術論文・報告書等で、印刷物 が出版・作成された場合は、本報告書を参照した旨を参考論文等に記載し、コピーおよび PDF 等を下記に送って下さい。これには、学会講演の予稿集等も含まれます。

#### く送付・連絡先>

〒305-0006 茨城県つくば市天王台 3-1 独立行政法人 防災科学技術研究所 防災システム研究センター 研究資料314号「距離減衰式による地震動予測ツールの開発」 (担当:先名重樹) E-mail: senna@bosai.go.jp

## 第2条 ソフトウエアおよびデータの確認

本ソフトウエアは(独)防災科学技術研究所の研究・業務による成果物です。解析結果 等は十分に検討しておりますが、解析の方法やデータの入力如何によっては、間違いが発 生する可能性があります。また、バグ等により結果が異なる可能性があります。

※ バグ等が確認される場合は、お手数ですが、上記「第1条」に記載された連絡先にご連 絡下さい。

## 第3条 利用の制限

利用者は、本ソフトウエアおよび本ソフトウエアを利用した解析結果等の成果物を自由 に頒布、譲渡、貸与、販売することはできません。

#### 第4条 サービスの内容等

法律等に違反する目的で本ソフトウエアを利用することを一切禁じます。また、他人の 権利を侵害する目的での利用、公序良俗に反するような利用についても一切禁じます。上 記制限事項に反した場合、本ソフトウエアの利用に制限を加える場合があります。

### 第5条 免責事項

本ソフトウエアの利用については、利用者の判断と責任に委ねられているため、事由の 如何を問わず、利用に関して利用者又は第三者に生じた損害については、利用者がその全 ての責任を負うものとし、(独)防災科学技術研究所は、一切の責任を負いません。

## 第6条 その他

本ソフトウエアの利用規約に関しては、日本法が適用されるものとします。

## 4. 距離減衰式による地震動予測ツール操作マニュアル

本章は、本研究資料の「距離減衰式による地震動予測ツール」の操作マニュアルである。 本ツールは、防災科学技術研究所による研究成果であり、ツールの絵の体裁や入出力ファ イル形式は、J-SHIS (<u>http://www.j-shis.bosai.go.jp/</u>)に準拠している。

<目 次>

| 1  | 解析の流れ7                       |
|----|------------------------------|
| 2  | 起動画面                         |
| 3  | 断層パラメータの読込11                 |
| 4  | 地図上での確認                      |
|    | 4.1 描画範囲の設定                  |
|    | 4.2 表示内容の変更14                |
|    | 4.3 フォントサイズ設定15              |
|    | 4.4 シンボルのサイズ                 |
| 5  | 解析17                         |
|    | 5.1 Vs=600(m/s)における最大速度の計算17 |
|    | 5.2 増幅率の計算17                 |
|    | 5.3 計測震度の算出17                |
|    | 5.4 条件付き確率の計算                |
| 6  | 解析結果の表示                      |
|    | 6.1 地盤増幅率                    |
|    | 6.2 震度表示                     |
|    | 6.3 地表最大速度                   |
|    | 6.4 工学的基盤最大速度                |
|    | 6.5 条件付き確率                   |
|    | 6.6 暴露人口·暴露人口期待值             |
| 7  | J-SHIS ファイルの出力               |
| 8  | J-SHIS 結果ファイルの読込             |
| 9  | 設定ファイルの保存                    |
|    | 9.1 増幅率ファイルの設定               |
|    | 9.2 凡例色の設定                   |
|    | 9.3 観測点ファイルの設定               |
|    | 9.4 観測点ファイルの読み込みによる結果の表示について |
| 10 | ) 断層面形状の作成(複数断層面の作成ロジック)     |
|    | 10.1 主断層面の下に副断層下端線がある場合      |

| 10.2 三角形の断層面を作成する際の断層上端の処理                                  |
|-------------------------------------------------------------|
| 10.3 主断層下端線と副断層下端線が交差し、Dip が等しい場合                           |
| 10.4 主断層上端線と副断層上端線が交差し、Dip が等しい場合                           |
| 10.5 主断層下端線と副断層下端線では交差しないが、交わる場合                            |
| 11 断層最短距離の計算方法40                                            |
| 11.1 三角形の形状                                                 |
| 11.2 四角形(同一平面上)                                             |
| 11.3 ねじれの位置41                                               |
| 12 断層の主副(主断層・副断層)関係の定義と設定について42                             |
| 13 ファイルフォーマットについて                                           |
| 13.1 入力フォーマット                                               |
| 13.1.1 断層モデルパラメータファイル(矩形断層)                                 |
| 13.1.2 断層モデルパラメータファイル(非矩形断層)48                              |
| 13.1.3 地盤増幅率ファイル(J-SHIS 形式:Z_AMP-****.csv)                  |
| 13.2 入出力フォーマット53                                            |
| 13.2.1 MAP ファイル(J-SHIS 形式: S_KLIST_MAP-****.csv) の規約について53  |
| 13.2.2 FAULT ファイル(J-SHIS 形式:S_KLIST_FAULT****.csv)の規約について57 |
| 13.3 カラーパレットファイル (GMT 形式)61                                 |
| 13.3.1 微地形区分のカラーパレットファイルフォーマット61                            |
| 13.3.2 その他のカラーパレットファイルフォーマット62                              |
| 13.4 観測点ファイル(任意形式)                                          |

#### 1解析の流れ

地震調査研究推進本部による長期評価に基づいた断層形状評価結果をもとに、断層モデルの 設定を行う。計算に必要なパラメータは、距離減衰式に基づく予測震度計算に必要な断層パラメ ータであり、矩形と非矩形(点震源)の2種類を設定することができる。入力パラメータは事前に作 成したものを読み込むことが可能で、そのファイルフォーマットについては、本マニュアルの 13.1.1,13.1.2 章を参照されたい。

解析は、以下の流れによる。

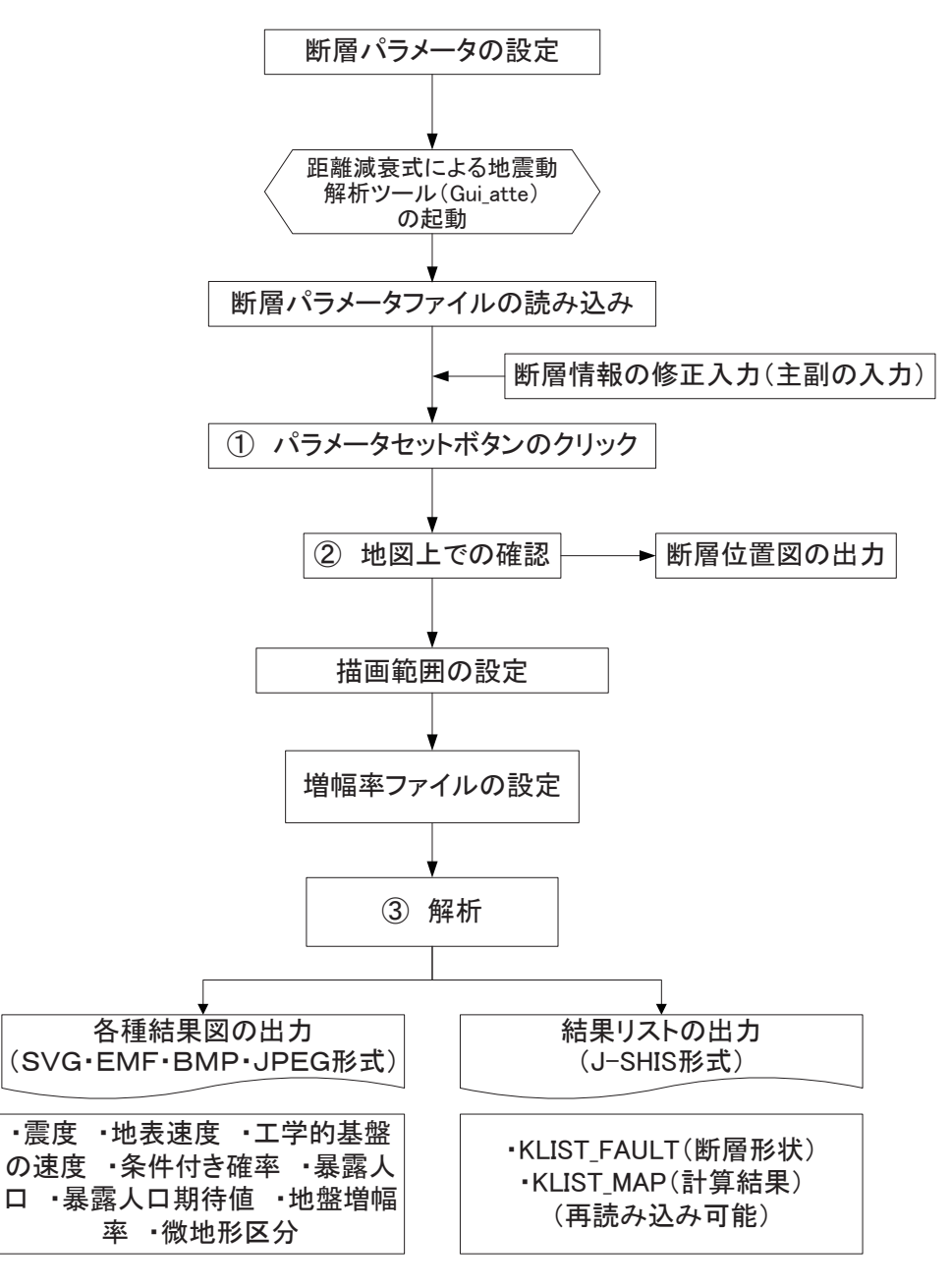

図 1-1 解析のフロー

## 2 起動画面

起動時には、「gui\_atte250.ini」に記述された情報を読込み、読込まれた内容を初期表示 として立ち上がる。震度の色は防災科学技術研究所(NIED)の指定色であり、ソース内部 で行っているため変更できない。

微地形区分図の色については、「bitikei\_color2.csv」を実行ファイル直下の cpt フォルダ においておくことにより読み込まれる。「gui\_atte250.INI」ファイルが存在しない場合、仮 の値として次の初期設定値が代入さるように設定している。

[CptFiles]

 $\label{eq:ampCpt} AmpCpt=C: \cite{Program Files} f_tool\cite{gui}_att\cite{CPT}_COMMON\_Z\_AV.cpt$ 

VelCpt=C:\Program Files\f\_tool\gui\_att\cpt\CPT\_COMMON\_S\_XX.cpt

PrbCpt=C:\Program Files\f\_tool\gui\_att\cpt\jyoken.cpt

ElvCpt=C:\Program Files\f\_tool\gui\_att\cpt\topo.cpt

PopCpt=C:\Program Files\f\_tool\gui\_att\cpt\population.cpt

 $AvsCpt=C: \car{Program Files}f_tool\car{gui}att\car{vcpt}seis\_s\_velocity.cpt$ 

 $MtgCsv=C: \cite{Condition} Files\cite{f_tool} \cite{gui_att} \cite{color.csv} for \cite{f_tool} \cite{f_tool} \c$ 

[Stations]

[AmpFiles]

FileOrFolder=0

AmpFile=.¥Z\_JAPAN-AMP-VS400.csv

[DrawRange]

DrawRangeFlg=0

DrawRangeDist=50

DrawRangeSWLat=0

DrawRangeSWLon=0

DrawRangeNELat=0

DrawRangeNELon=0

[Parameter]

FaultName=

FaultNumber=

FaultMw=-6.8

CaseName=

LineNum=1

CorP=1

Line\_1\_LonSurf=138.4917

[Parameter] ビクションでは、起形断層の場合と非起形断層(点震源の集合)の場合で記 載がことなり、CorP パラメータで判断を行っている。矩形断層のパラメータの場合は以下 のような記述となる。

[Parameter] FaultName=F9101

FaultNumber=909101

FaultMw=-6.8

CaseName=CASE1

LineNum=1

CorP=1

Line\_1\_LonSurf=130.68146

 $Line\_1\_LatSurf=33.58114$ 

Line\_1\_DepU=2

Line\_1\_Length=36

Line\_1\_Width=16

Line\_1\_Strike=326.7

Line\_1\_Dip=90

Line\_1\_MainOrSub=1

非矩形(点震源)のパラメータの場合は、以下のような記述となる。

[Parameter] FaultName=FP6210 FaultNumber=62101 FaultMw=-8 CaseName=AMIYA LineNum=3

CorP=2 Point 1 Code=62101 Point\_1\_Mw=-7.6 Point\_1\_Depth=30 Point\_1\_ElemNum=142 Point\_1\_Comments=miyagi-a1 Point\_2\_Code=62102  $Point_2_Mw=-7.4$ Point\_2\_Depth=30 Point\_2\_ElemNum=90 Point\_2\_Comments=miyagi-a2 Point\_3\_Code=62103 Point\_3\_Mw=-7.8 Point\_3\_Depth=20 Point\_3\_ElemNum=408 Point\_3\_Comments=miyagi-b 

| 🚍 距離滅衰式による地震動予測                                                             | ツール                                            |                                                |                   |                                                |                                                |                              |
|-----------------------------------------------------------------------------|------------------------------------------------|------------------------------------------------|-------------------|------------------------------------------------|------------------------------------------------|------------------------------|
| パラメータファイル読込(Y) JSHIS結果                                                      | ファイル読込(J) J                                    | SHISファイル出力(S)                                  | 設定ファイルは           | 2                                              |                                                |                              |
| ▲ 閉じる(£) 地盤増幅度                                                              | 震度                                             | 地表速度                                           | 工学的<br>基盤速度       | 条件付き<br>確率 (震度)                                | 暴露人口等                                          |                              |
| 断層面厚点を指定し、パラン<br>断層面厚点を地表トレース!<br>で 地表トレース原点(デフォ<br>メッシュサイズの指定<br>で 1kmメッシュ | (タセットした後)<br>「支換する場合・」<br>「ルト〉○ 断層面<br>○ 250mメ | は <i>, デフォルトに良い<br/>新聞面原点を選択<br/>原点</i><br>やシュ |                   | 条件付き確率計算<br>〒 内陸地震に対す<br>○ 内陸地震に対す<br>○ 常用対数標準 | における対数標準<br>するバランキ(明計<br>するバランキ(日計<br>幕差一律のバラン | ≰爆差の取扱<br>∷デフォルト)<br>ン<br>∵キ |
| <u>会選のタイプ</u><br>・ <u>CRUSTAL</u> C II                                      | IIRA                                           | O INTER                                        |                   |                                                |                                                |                              |
| 断層番号 909101<br>Mjma<br>(Mwの)場合、負値)<br>断層面散 1 ÷                              | L.                                             | 地震名称 Dummy<br>ケース名 D                           | ,                 | -工学的基盤<br>☞ 増幅率お<br>○ 増幅率お                     | いらの増幅率の通<br>よび震度計算式1<br>よび震度計算式2               | 祝<br>(新)<br>2(旧)             |
| 0/15メータセット ⇒                                                                | ⊘地図上で                                          | mag ⇒                                          | 3 #F 1            | б                                              | 4                                              | <b>NIED</b>                  |
| 新層原点 新層<br>(経度/日本測地系)(緯度/日本                                                 | 〔点    新月<br>:测地系) 上端读                          | オモデル 新 <i>聞</i><br>さ(GL-km) (k                 | 長さ 新層幅<br>m) (km) | strike)‡t d<br>(*)                             | lip角 主<br>(')                                  |                              |
| 1 130. 68146 33, 58114                                                      | 2                                              | 36                                             | 16                | 326.7 90                                       | 1                                              |                              |
|                                                                             |                                                |                                                |                   |                                                |                                                |                              |
|                                                                             |                                                |                                                |                   |                                                |                                                |                              |
|                                                                             |                                                |                                                |                   |                                                |                                                | 10                           |

図 2-1 初期画面

## 3断層パラメータの読込

パラメータファイルの読込では、矩形断層、点震源断層パラメータを読み込み表示する。 この際、パラメータファイルの有効データの2行目のパラメータ数(矩形断層の場合3個、 点震源の場合5個)によって、データ種別を自動的に判別する。以下の青字で示した部分 が判断する行である。矩形断層では、原点指定のダイアログが有効であるが、点震源では 無効となる。「①パラメータセット」ボタンを押すことで、パラメータがセットされる。

#### 【矩形断層の場合】

【点震源の場合】

LTE\_SPC\_100F\_SONEKYURYO\_0,1 104010.-6.8.1 FP6210\_AMIYA,3,-8.0 62101,-7.6,30.0,142,miyagi-a1

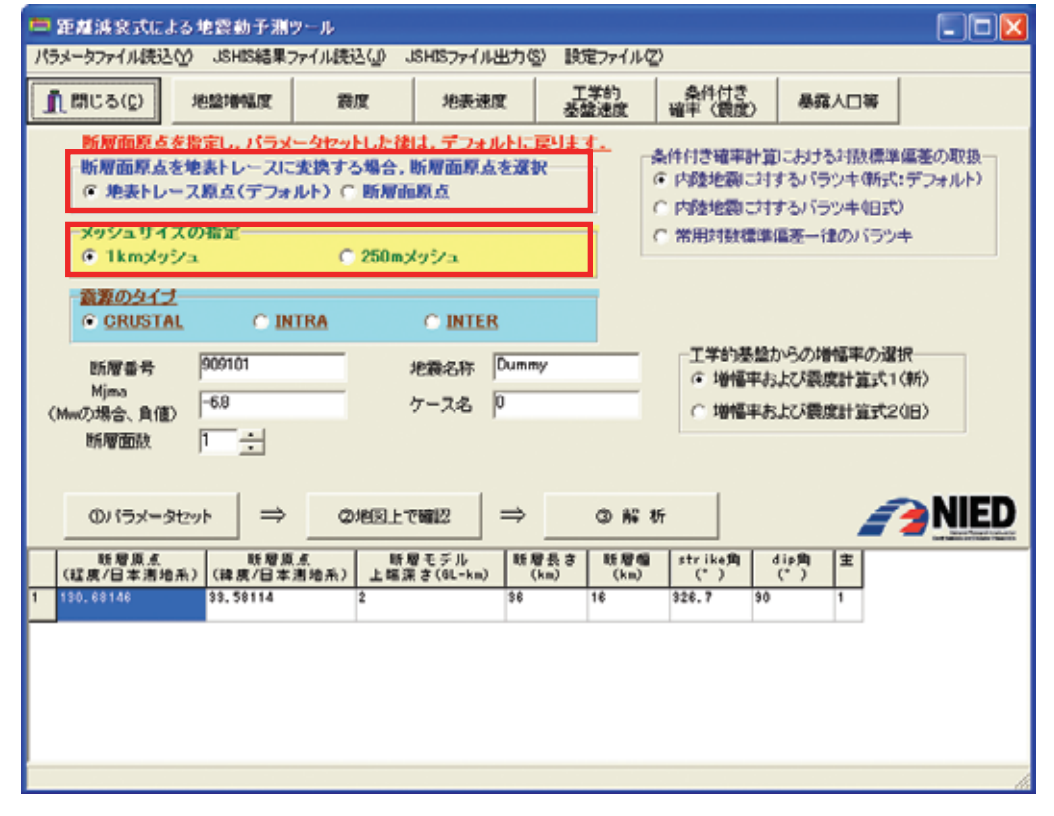

図 3-1 矩形パラメータ読込画面

| -  | 距離演奏式によ                                                                                                    | る地震動予測。                                                                                  | /-#                                                  |                                     |             |                                            |                                                 |                              |
|----|----------------------------------------------------------------------------------------------------|------------------------------------------------------------------------------------------|------------------------------------------------------|-------------------------------------|-------------|--------------------------------------------|-------------------------------------------------|------------------------------|
| 75 | ラメータファイル(売込)                                                                                                    | ② JSHIS結果フ                                                                               | ァイル読込(』) 、                                           | ISHISファイル出力に                        | ) 設定ファイル(   | 2)                                         |                                                 |                              |
|    | ព្រោបច(ព្វ                                                                                                    | 地盤增幅度                                                                                    | 假度                                                   | 地表速度                                | 工学約<br>基盤速度 | 条件付き<br>確平 (観度)                            | 暴露人口等                                           |                              |
|    | <ul> <li>         断層面積点す         <ul> <li>             新層面積点す             の場面積点す             のまたしー         </li> </ul> </li> <li>         メッシュサイン         <ul> <li>             イトアン・サイン         </li> <li>             イトアン・サイン         </li> </ul> </li> </ul> | <ul> <li>指定し、パラメ・</li> <li>地表トレースに</li> <li>ス原点(デフォ)</li> <li>の指定</li> <li>/a</li> </ul> | - <u>タセットした 彼</u><br>支換する場合。<br>レトン C 断層面<br>C 250m; | は、デフォルトに3<br>断層面原点を選か<br>車点<br>メッシュ |             | 条件付き確率計算<br>の内陸地震に対<br>の内陸地震に対<br>の常用対数標準  | ロこおける対数標準<br>するパラッキ(新式<br>するパラッキ(日式<br>福差一律のパラッ | に偏差の取扱―<br>:デフォルト)<br>)<br>キ |
|    | 意識のタイナ<br>・ CRUSTA<br>に のまま                                                                                                    | 62101                                                                                    | IRA                                                  | C INTER                             |             | 一工学的基础                                     | からの増幅率の遅                                        | 択———                         |
|    | UT増番号<br>Mjma<br>(Mwの場合、負値)<br>断層面数                                                                                                    | -80<br> 3                                                                                | -                                                    | 地観名称「Freen<br>ケース名 AMIYA            | -           | <ul> <li>○ 増幅率ま</li> <li>○ 増幅率ま</li> </ul> | 3よび震度計算式1<br>3よび震度計算式2                          | (#f)<br>(E)                  |
|    | <b>の</b> パラメータ                                                                                                    | セット ⇒                                                                                    | ◎地図上1                                                | €₩42 ⇒                              | 0 M         | ŧŕ                                         | i i                                             | <b>NIED</b>                  |
| Γ  | 戦闘コード                                                                                                    | Mina<br>(Minの場合負)                                                                        | 手均彈<br>(6L-k                                         | 度 要素新<br>a)                         | 留数 コ        | x>F                                        |                                                 |                              |
| 1  | 130.68146                                                                                                    | -7.6                                                                                     | 30                                                   | 142                                 | niyaşi      | -a1                                        |                                                 |                              |
| 2  | 62102                                                                                                    | -7.4                                                                                     | 30                                                   | 90                                  | niyaşi      | -a2                                        |                                                 |                              |
| 0  | 62103                                                                                                    | -7.0                                                                                     | 20                                                   | 400                                 | niyaşi      | -ь                                         |                                                 |                              |
|    |                                                                                                    |                                                                                          |                                                      |                                     |             |                                            |                                                 |                              |

図 3-2 非矩形パラメータ読込画面

矩形断層の場合は、断層の原点が地表トレース上のものであるか、断層面上端の地点で あるかの選択が必要である。

非矩形断層パラメータで、複数断層面を扱う場合、パラメータファイル内の全てのデー タを用いて解析を行う場合は、パラメータファイルに記載されている、全体のマグニチュ ードを用いる。1つの断層面について解析を行う場合は、要素断層面毎に記載されている マグニチュードを用いる。断層の全てではないが、複数の断層面について解析を行う場合 は、Mwの入力ダイアログが表示されるので、Mwを入力して解析を行う必要がある.

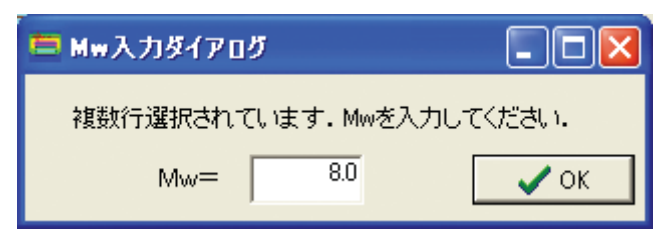

図 3-3 Mw入力ダイアログ

この他、震源のタイプを指定しておく必要があり、デフォルトでは「CRUSTAL」が選択 されている。

## 4地図上での確認

パラメータのセット後「②地図上で確認」を押し、描画範囲(計算範囲)を確認する。

## 4.1 描画範囲の設定

描画範囲を変更するには、「描画範囲の設定」メニューを押し、描画範囲の設定ダイアログ を開く。ここでの指定方法には、距離で指定する方法と緯度経度で指定する方法があり、 描画範囲設定ダイアログのラジオボタンで指定する。

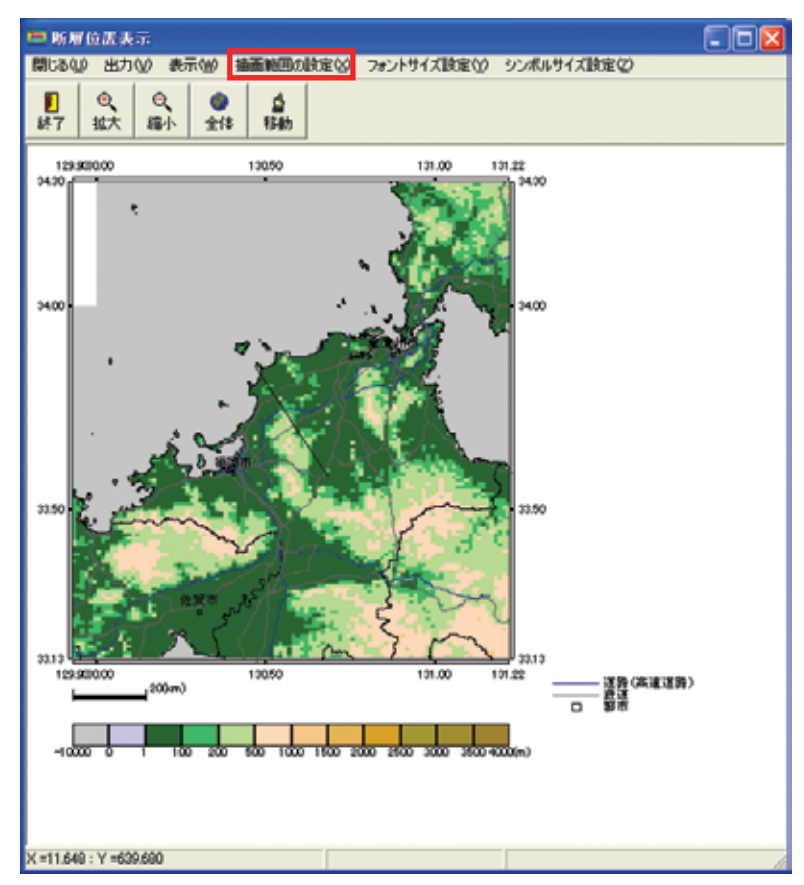

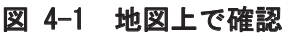

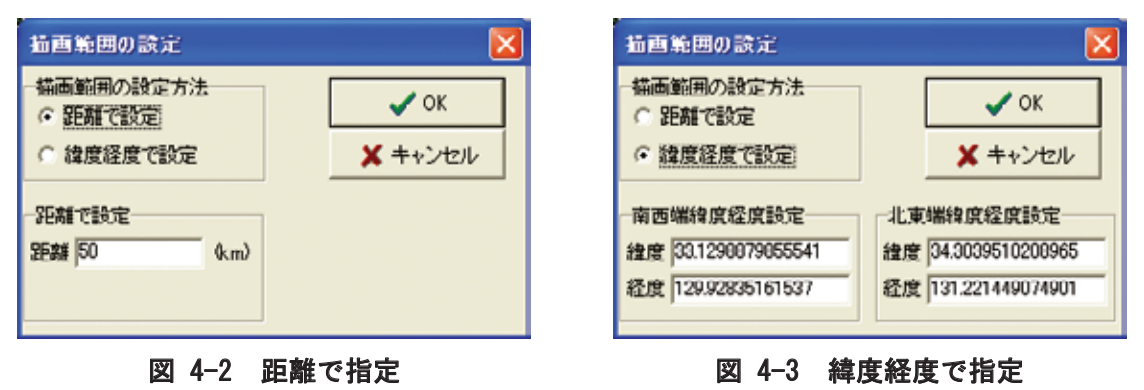

## 4.2 表示内容の変更

地図上で確認画面では、描画範囲の設定の他、「表示」メニューから内容の変更が可能で ある。表示内容の変更項目は、「観測点情報」、「断層面の表示」、「断層トレース」、「主要道 路」、「鉄道」、「市町村境界」、「都市名の表示」、「凡例」である。

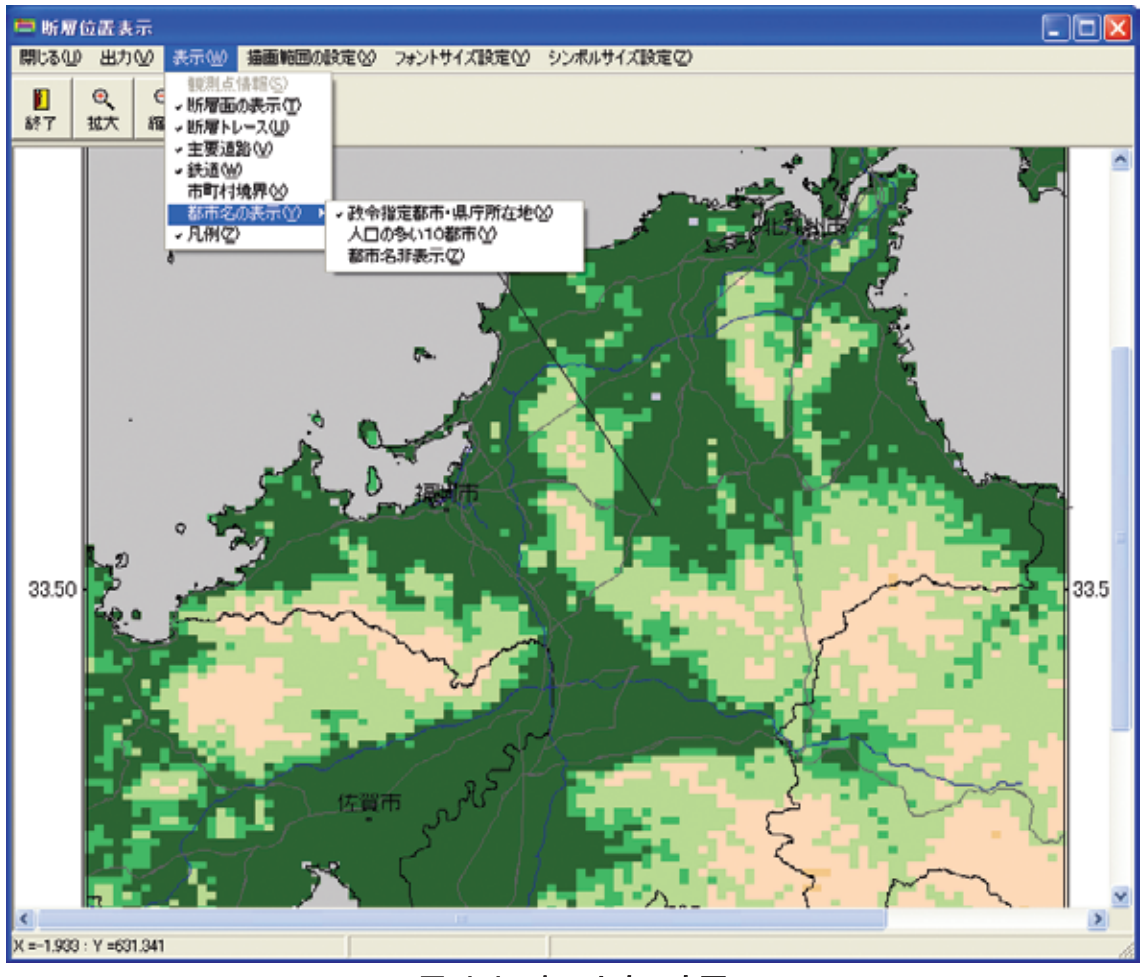

図 4-4 表示内容の変更

非矩形断層を読込んだ場合は、「断層面の表示」、「断層トレース」が非表示となり、「点 断層の表示」メニューが表示される。

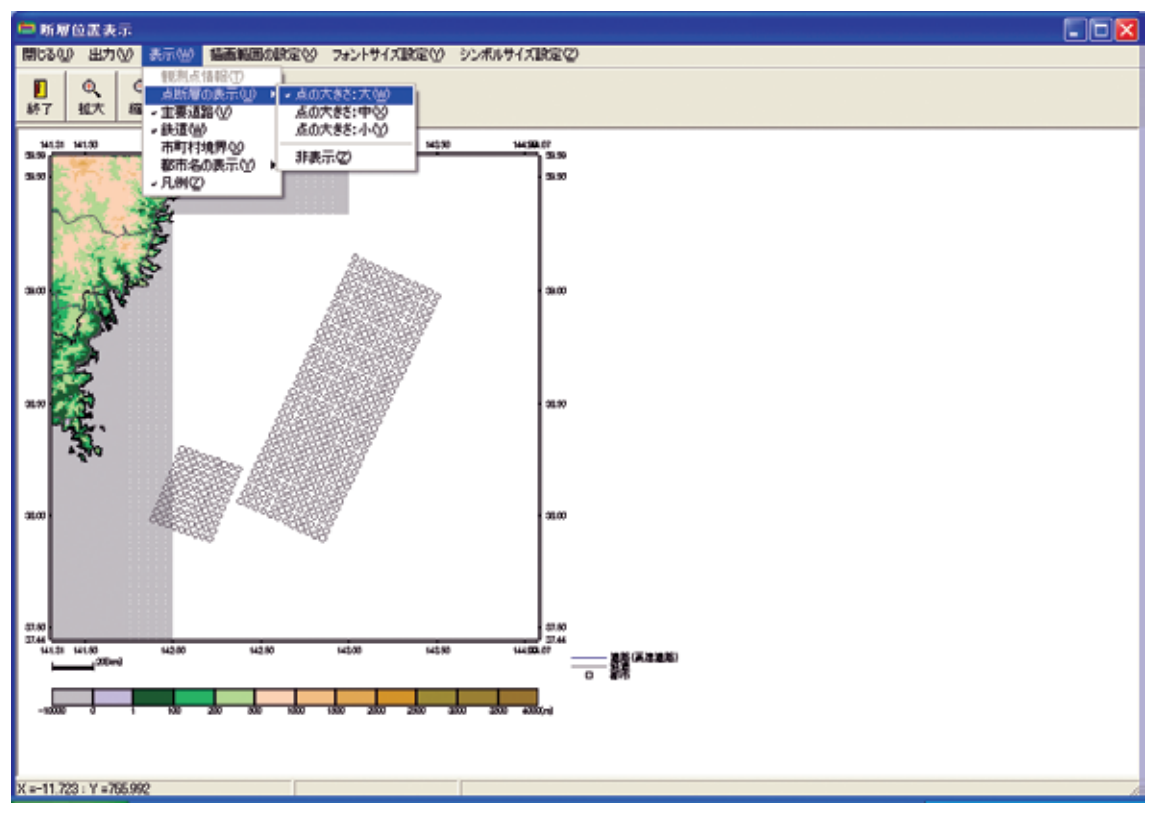

図 4-5 表示内容の変更(点震源の表示の大きさ変更)

## 4.3 フォントサイズ設定

図を拡大した際に、図に対してフォントサイズが小さくなるため、フォントサイズの変 更機能を付加した。「フォントサイズ設定」メニューから適当なサイズを指定する。

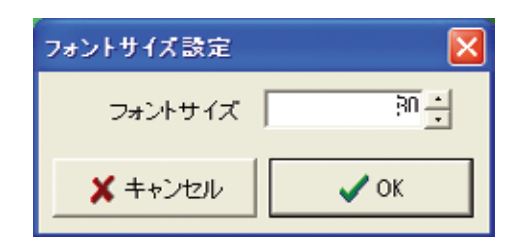

図 4-6 フォントサイズ設定ダイアログ

## 4.4 シンボルのサイズ

観測点ファイルを読み込んだ際のシンボル表示は、「シンボルサイズ設定」メニューから、 大中小の三段階で変更できる。初期値では、シンボル、文字ともに黒で表示される。背景 の図面によっては見づらい場合もあるため、シンボルサイズ設定メニューの最下段にシン ボル色の設定より、色の設定ダイアログで設定可能である。

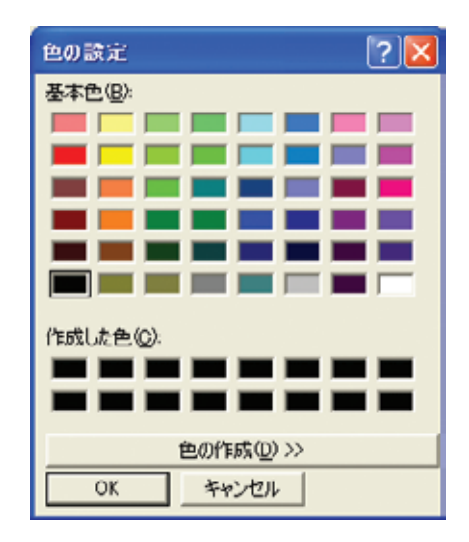

図 4-7 色設定ダイアログ

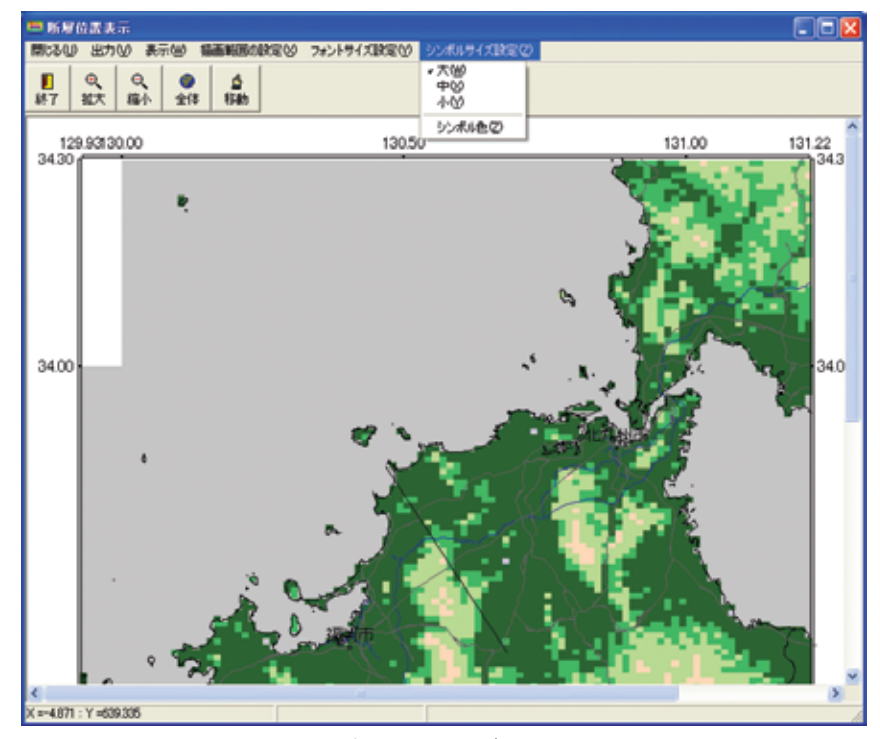

図 4-8 シンボルのサイズ、色設定メニュー

## 5 解析

距離減衰式による解析は、「③ 解析」ボタンを押すことで実行する.計算の流れは以下 の通りである。

#### 5.1 Vs=600(m/s)における最大速度の計算

司・翠川(1999)1)の式、

 $\log PGV = 0.58M_{W} + 0.0038D + \begin{pmatrix} 0.00(CRUSTAL) \\ -0.02(INTRA) \\ 0.12(INTER) \end{pmatrix} - 1.29 - \log(X + 0.0028 \cdot 10^{0.50M_{W}}) - 0.002X$ 

より、工学的基盤(Vs=600(m/s))における PGV(最大速度)を計算する。

解析結果として表示する工学的基盤速度は、Vs=400m/s での速度に変換して表示している。

#### 5.2 増幅率の計算

地盤増幅率の計算については、メイン画面の「工学的基盤の増幅率の選択」のラジオボ タンで、2種類設定することができる。1つは地盤増幅率について藤本・翠川(2006)<sup>11)</sup>【新 式】、計測震度計算について藤本・翠川(2005)<sup>10)</sup>【新式】を使う設定に、もう1つは、地盤 増幅率について松岡・翠川(1994)<sup>5)</sup>【旧式】、計測震度計算について翠川・他(1999)<sup>7)</sup>を使用 する設定となっている。式の詳細は以下の通りである。

・工学的基盤(Vs=600m/s)から地表までの増幅率の計算は、以下の式を用いる。

【新式】

藤本・翠川(2006)の式より、増幅率Rを計算する。

$$\log R = 2.367 - 0.852 \log AVS_{30}$$

【旧式】

松岡・翠川(1994)の式より、増幅率Rを計算する。

 $\log R = 1.83 - 0.66 \log AVS_{30}$ 

### 5.3 計測震度の算出

計測震度の計算は、地表最大速度を用いて、以下の式を用いる。

【新式】

藤本・翠川(2005)の式より、計測震度を計算する。

$$I = 2.002 + 2.603 \cdot \log(PGV) - 0.213 \cdot \{\log(PGV)\}^2 \pm 0.344$$

## 【旧式】

翠川・他(1999)から、計測震度を計算する。

 $I = 2.68 + 1.72 \cdot \log(PGV) \pm 0.21$ 

#### 5.4 条件付き確率の計算

条件付き確率の計算については、メイン画面の「条件付き確率計算における対数標準偏差の取扱」に示すラジオボタン(図5-4)で、3種類設定することができる。3種類の内容については以下の通りである。尚、条件付き確率の計算とは、S波速度 600m/sec 相当層の硬質地盤における最大速度を、図5-1に示すように、最大速度の推定値とばらつきの常用対数標準偏差の関係を用いて、振幅依存性を考慮したものである。なお、対数正規分布の裾については対数標準偏差の3倍より外側を打ち切ることにしている。

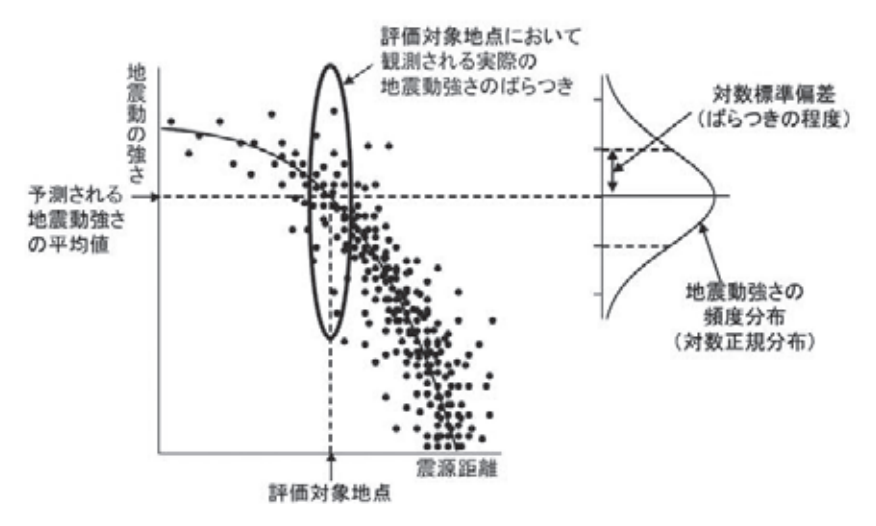

図 5-1. 距離減衰式で予測される地震動強さの平均値とそのバラツキ

(1) 内陸地震に対するバラツキ(新式:デフォルト)

図 5-2 に示す、赤線で示された標準偏差の形状について計算を行うモードである。このモードは、現在検討中の手法である。(今後、防災科研研究資料等で成果が公表される予定: 現段階では公表されていない。)

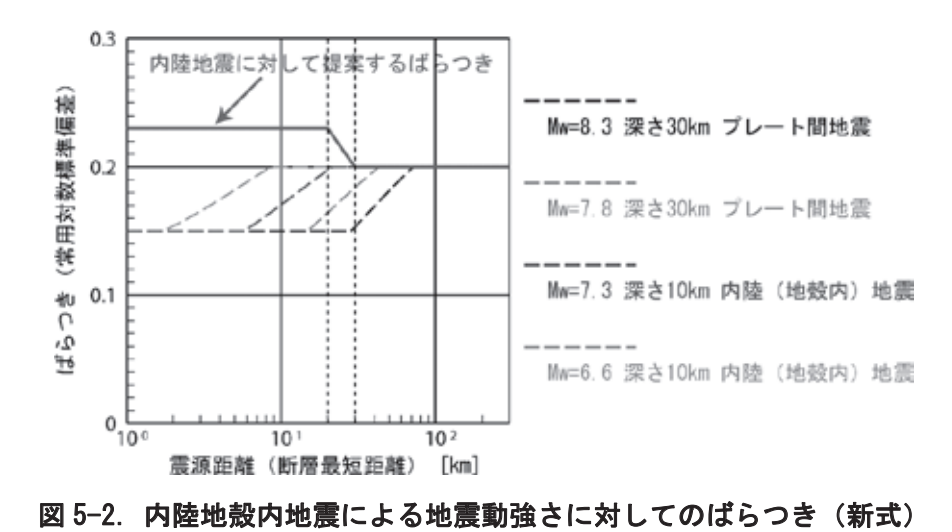

#### (2)内陸地震に対するバラツキ(旧式)

図 5-3 に示す、黒実線で示された標準偏差の形状について計算を行うモードである。これ は藤原広行他(2005)<sup>4</sup>に示すばらつきの評価を参考にされたい。

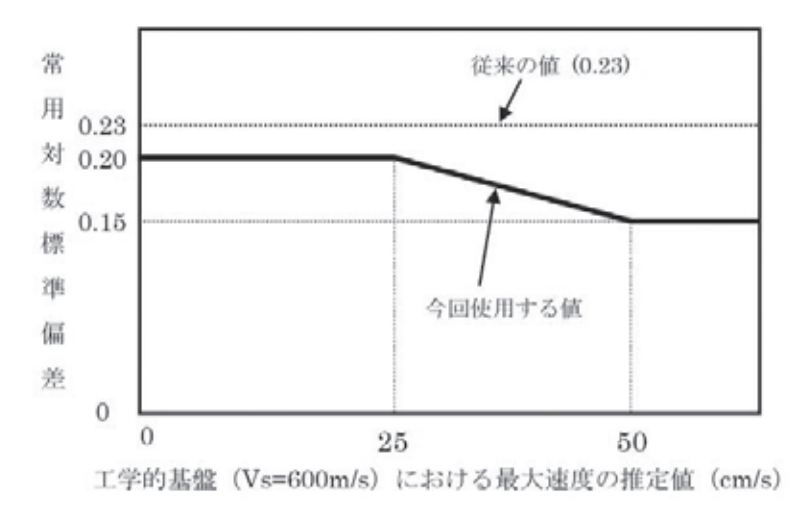

## 図 5-3. 内陸地殻内地震による地震動強さに対してのバラツキ(旧式)

### (3) 常用対数標準偏差一律のバラツキ

距離減衰式に対して一律に対数標準偏差をを与える方法である。

| -<br>三 距離派衰式による地震動予測ツール                                                                                                    |                                                       |
|----------------------------------------------------------------------------------------------------|-------------------------------------------------------|
| パラメータファイル読込(M) JSHIS結果ファイル読込(J) JSHISファイル出力(S) 設定ファイル(Z)                                                                                                    |                                                       |
| 11、閉じる(C) 地盤増幅度 震度 地表速度 工学的 条件付き 暴 (震度) 暴                                                                                                    | ·羅人口等                                                 |
| 断層面原点を指定し、パラメータセットした後は、デフォルトに戻ります。<br>断層面原点を地表トレースに支換する場合、断層面原点を選択<br>④ 地表トレース原点(デフォルト) ○ 断層面原点<br>メッシュサイズの指定<br>④ 1kmメッシュ ○ 250mメッシュ                                                                                                    | ける対数標準偏差の取扱<br>(ラッキ(明式: デフォルト)<br>(ラッキ(日式)<br>-律のバラッキ |
| <u>会課のタイプ</u><br>④ <u>CRUSTAL</u> ① INIRA ① INIER                                                                                                    |                                                       |
| 断層番号 909101 地震名称 F9101 「工学的基盤からの (* 増幅率および) (Mwの)場合、負値) 「68 ケース名 CASE1 ○ 増幅率および) 断層面数 1 ÷                                                                                                    | が曹福平の選択<br>農度計算式1(新)<br>農度計算式2(旧)                     |
| ①パラメータセット ⇒ ◎地図上で確認 ⇒ ◎ 解析                                                                                                    |                                                       |
| 新居原点         新居原点         新居長点         新居長点         新居価         strike角         dip角           (経炭/日本満地点)         (緯炭/日本満地点)         上端漆さ(GL-km)         新居品         新居価         strike角         dip角           1         120.63145         22.53145         22.53145         22.53145         23.53145         23.53145 | ±                                                     |
|                                                                                                    |                                                       |
|                                                                                                    |                                                       |
|                                                                                                    |                                                       |
|                                                                                                    |                                                       |
|                                                                                                    | 1.                                                    |

図 5-4 解析ボタンとオプション

## 6 解析結果の表示

解析結果の表示については、「地盤増幅度」、「震度」、「地表速度」、「工学的基盤速度」、「条件付き確率(震度)」、「暴露人口等」ボタンにより行う。

| 🚍 距離滅衰式に、                                                     | よる地震動予測                                        | 9 – JL                                      |                                        |                       |                                               |                                                |                            |
|---------------------------------------------------------------|------------------------------------------------|---------------------------------------------|----------------------------------------|-----------------------|-----------------------------------------------|------------------------------------------------|----------------------------|
| パラメータファイル読込                                                   | ·(Y) JSHIS結果;                                  | 77イル読込(」)                                   | JSHISファイル出力(S                          | ) 設定ファイル(             | Z)                                            |                                                |                            |
| <u>「</u> 開じる( <u>c</u> )                                      | 地盤增幅度                                          | 震度                                          | 地表速度                                   | 工学的<br>基盤速度           | 条件付き<br>確率 (震度)                               | 暴露人口等                                          |                            |
| 新 <u>層面原点</u><br>斯 <i>層面原点</i><br>序 地表トレ<br>メッシュサイ<br>で 1kmメッ | を指定し、パラメ<br>を地表トレースに<br>ース原点〈デフォ<br>ズの指定<br>シュ | ータセットした付<br>支換する場合。<br>ルト〉 ○ 断層ii<br>○ 250m | はま, デフォルトに)<br>断層面原点を選加<br>面原点<br>メッシュ | <u>戻ります。</u><br>R     | 条件付き確率計算 ○ 内陸地震に対 ○ 内陸地震に対 ○ 内陸地震に対 ○ 常用対数標準付 | における対数標準<br>するバランキ(明式<br>するバランキ(目式<br>富差一律のバラン | 編差の取扱<br>:デフォルト)<br>)<br>キ |
| 意源のタイン<br>© <u>CRUST/</u>                                     | t<br>AL CIN                                    | TRA                                         | O INTER                                |                       |                                               |                                                |                            |
| 断層番号<br>Mjma<br>〈Mwの場合、負値<br>断層面数                             | 909101<br>-6.8                                 | _                                           | 地震名称 F9101<br>ケース名 CASE                | 1                     | 工学的基盤が<br>(*) 増幅率お<br>(*) 増幅率お                | いらの増幅率の選<br>よび霧度計算式1<br>よび霧度計算式2               | 択<br>(新)<br>(日)            |
| ゆパラメージ                                                        | xent ⇒                                         | Q1821                                       | emmer ) ⇒                              | @ #F                  | ŧŕ                                            | 4                                              | <b>NIED</b>                |
| 断層原点<br>(経度/日本測地                                              | 断層周<br>(緯度/日本                                  | 点 話<br>測地系) 上編3                             | 層モデル<br>葉さ(GL-km) (                    | 8長さ 15月1日<br>km) (km) | strike角 (*)                                   | dip角<br>(*)                                    |                            |
| 1 130.00140                                                   | JJ. 50 M4                                      | ¢ .                                         | 36                                     | 16                    | 90                                            |                                                |                            |

## 図 6-1 解析結果の表示

#### 6.1 地盤増幅率

「地盤増幅率」ボタンから表示する内容は、解析範囲の「地盤増幅率」、「微地形区分」、 「平均 Vs 速度」である。地盤増幅率のデータは、若松他(2002)<sup>12)~15)・</sup>松岡他(2005)<sup>9)</sup>で示 された 1km および 250m メッシュの微地形区分について、J-SHIS からダウンロードでき る地盤増幅率ファイルを設定することにより使用することができる。

これらの切り替えは、図 6-2の表示切り替えメニューから行う。

| 地盤増幅率          | - |
|----------------|---|
| 地盤増幅率          |   |
| 微地形区分          |   |
| 半均YS速度         |   |
| <b>—</b> • • • |   |

図 6-2 表示切り替えメニュー

図 6-3 に増幅率図、図 6-4 に微地形区分図、図 6-5 に平均 S 波速度分布図の例を示す。

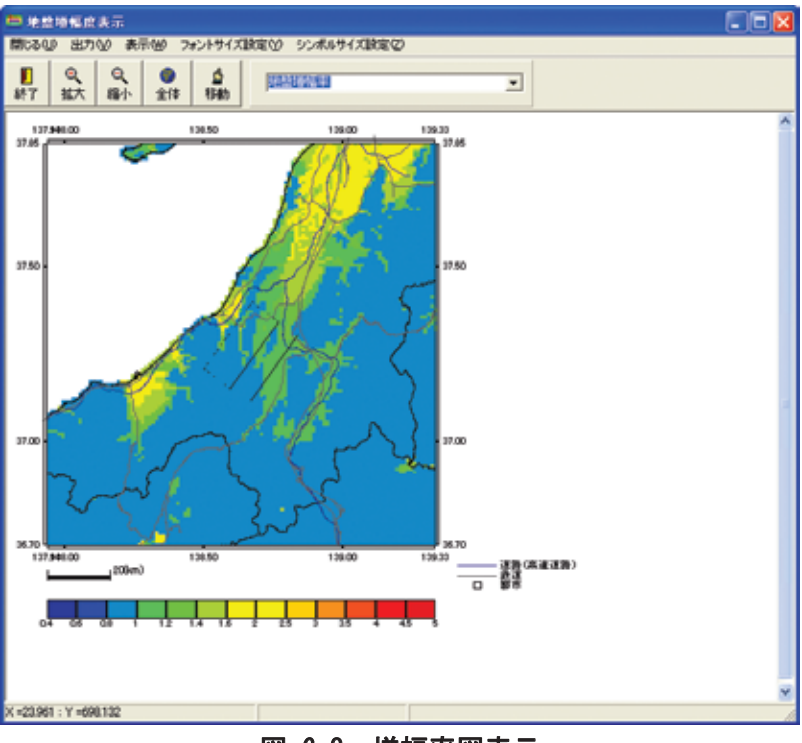

図 6-3 増幅率図表示

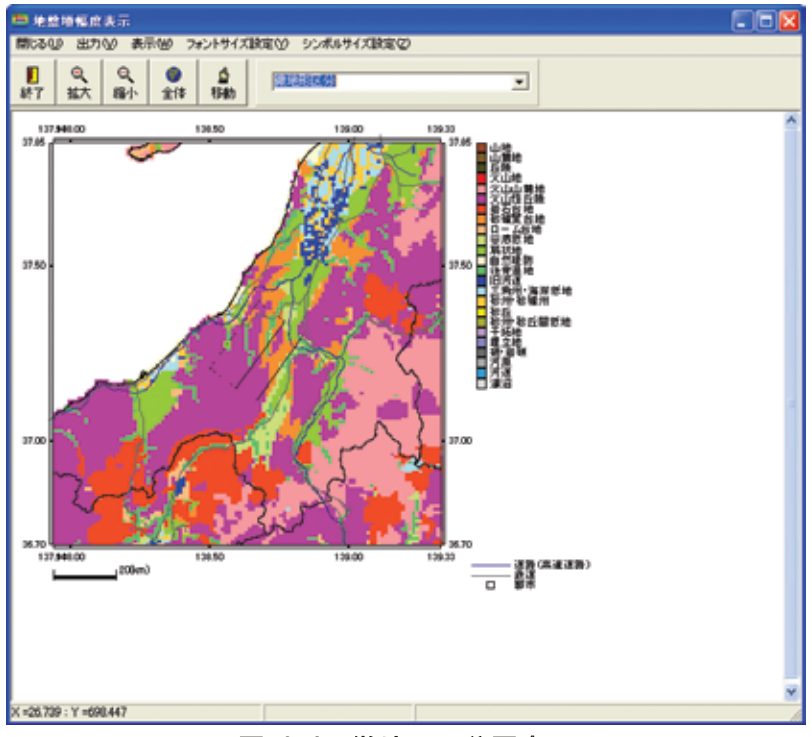

図 6-4 微地形区分図表示

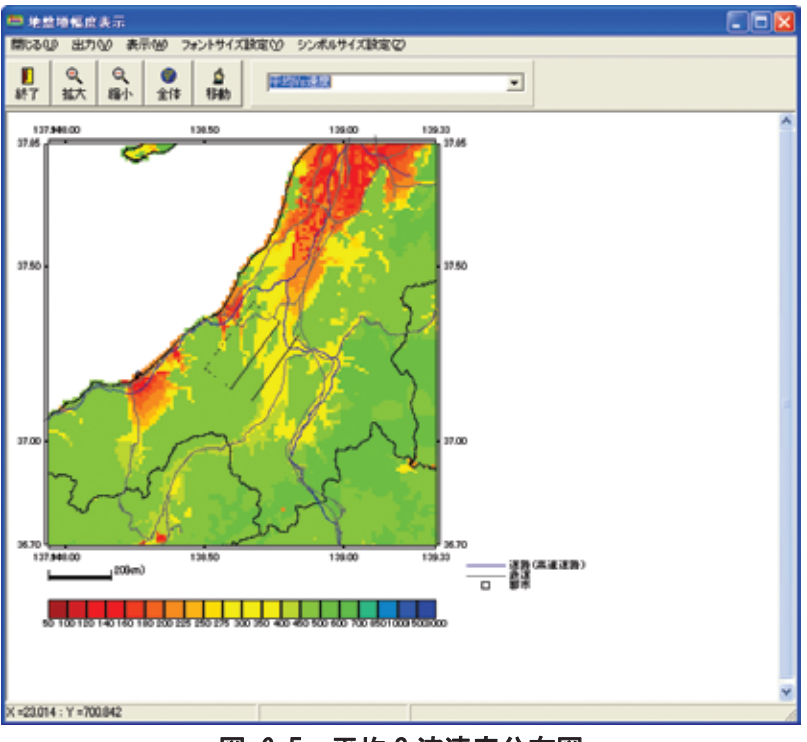

図 6-5 平均 S 波速度分布図

## 6.2 震度表示

「震度」ボタンを押すことにより、震度分布図を表示することができる。

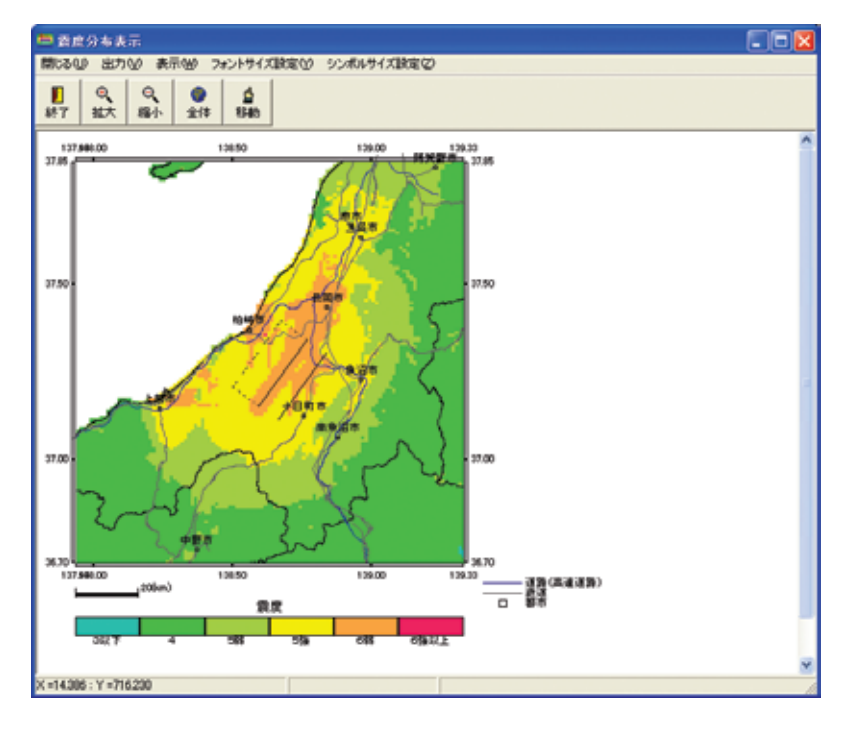

図 6-6 震度分布図

## 6.3 地表最大速度

「地表速度」ボタンを押すことにより、地表最大速度分布図を表示することができる。

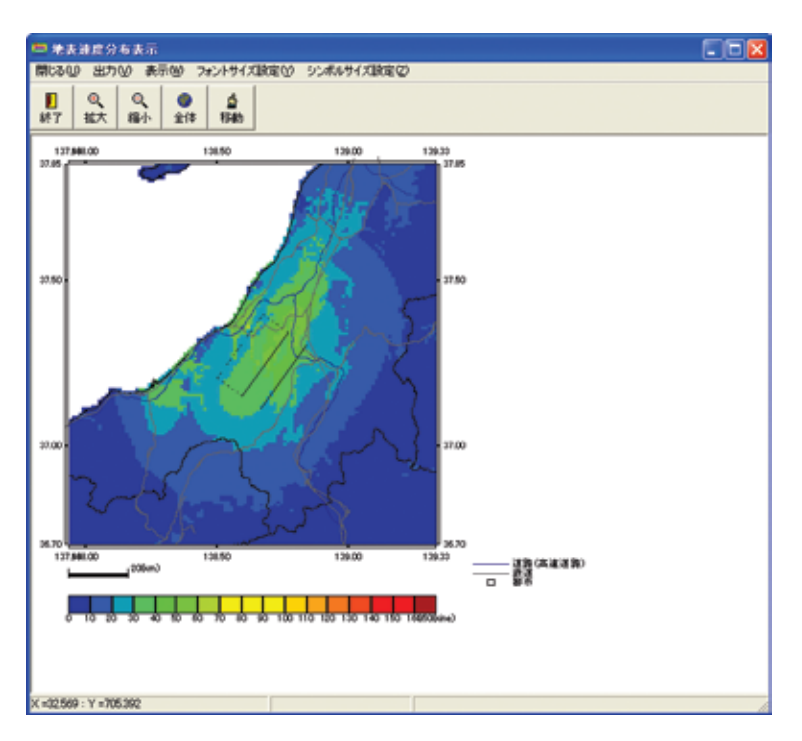

図 6-7 地表最大速度分布図

## 6.4 工学的基盤最大速度

「工学的基盤速度」ボタンを押すことにより、工学的基盤最大速度分布図を表示することができる。

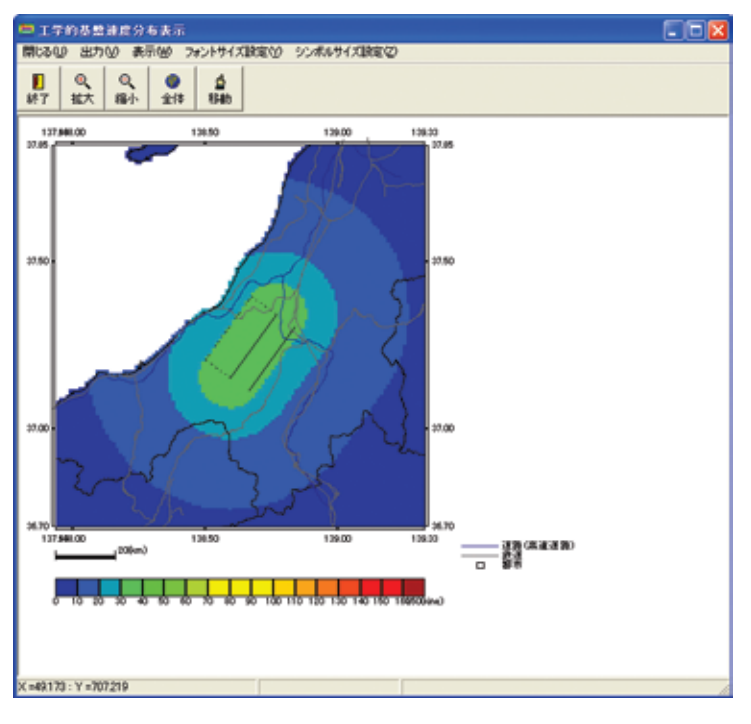

図 6-8 工学的基盤最大速度分布図

## 6.5 条件付き確率

「条件付き確率(震度)」ボタンを押すことにより、条件付き確率を表示させることができる。表示できる内容は、図 6-9 に示す5 種類である。

| 震変5弱以上になる確率                | - |
|----------------------------|---|
| 置度5団以上になる確率<br>腰度5強以上になる確率 |   |
| 震度6弱以上になる確率<br>震度6強以上になる確率 |   |
| 置直7以上になる確率                 |   |

図 6-9 条件付き確率の選択

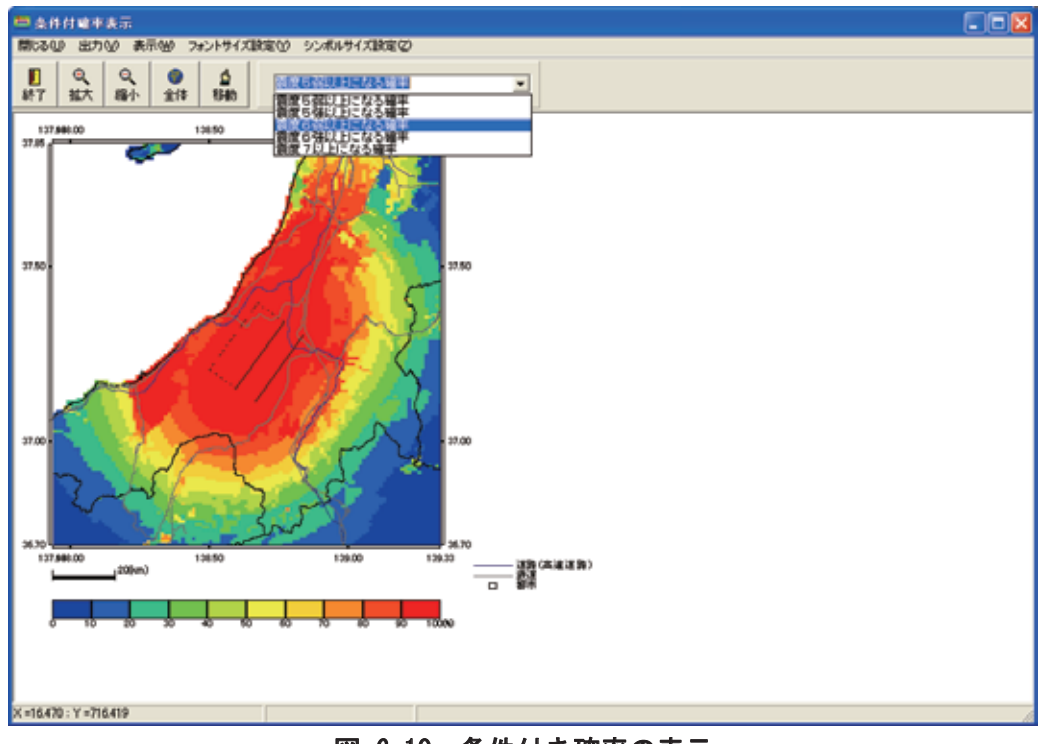

図 6-10 条件付き確率の表示

## 6.6 暴露人口・暴露人口期待値

「暴露人口等」ボタンを押すことにより、暴露人口、暴露人口期待値の分布図を表示す ることができる。表示できる内容は、人口分布、暴露人口(震度5弱~震度7:5段階)、 暴露人口期待値(震度5弱~震度7:5段階)の計11種類である。使用している人口のデ ータは1kmメッシュの情報であり、250mメッシュの計算においては、単純に1kmメッシ ュの人口を16分割したものを用いている。尚、人口のデータについては、(財)統計情報 研究開発センターによる平成12年度国勢調査の地域メッシュデータ<sup>16)</sup>(第三者提供)を利 用している。人口関連の編集データを用いる場合は、下記に示すホームページの利用約款 (第三者提供)を十分に確認のこと。(http://www.sinfonica.or.jp/datainfo/stipulate2.html)

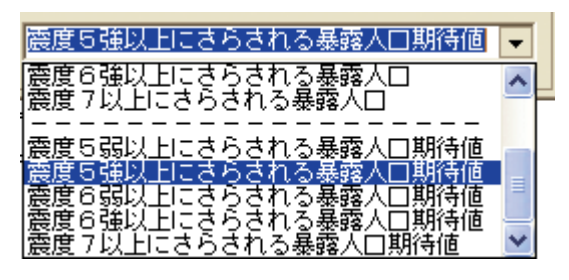

図 6-11 暴露人口・暴露人口期待値の選択

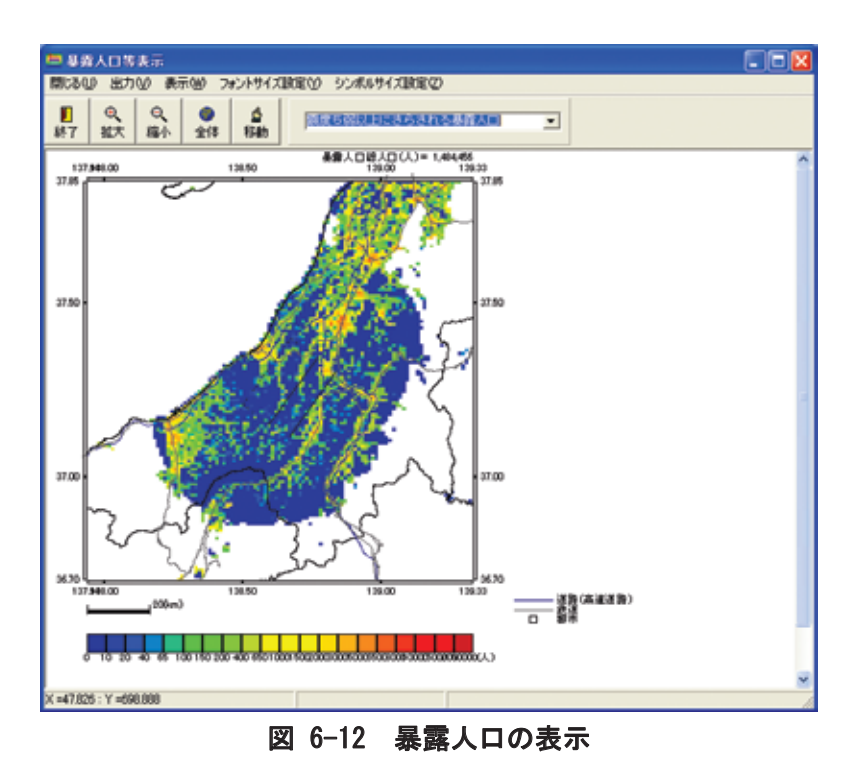

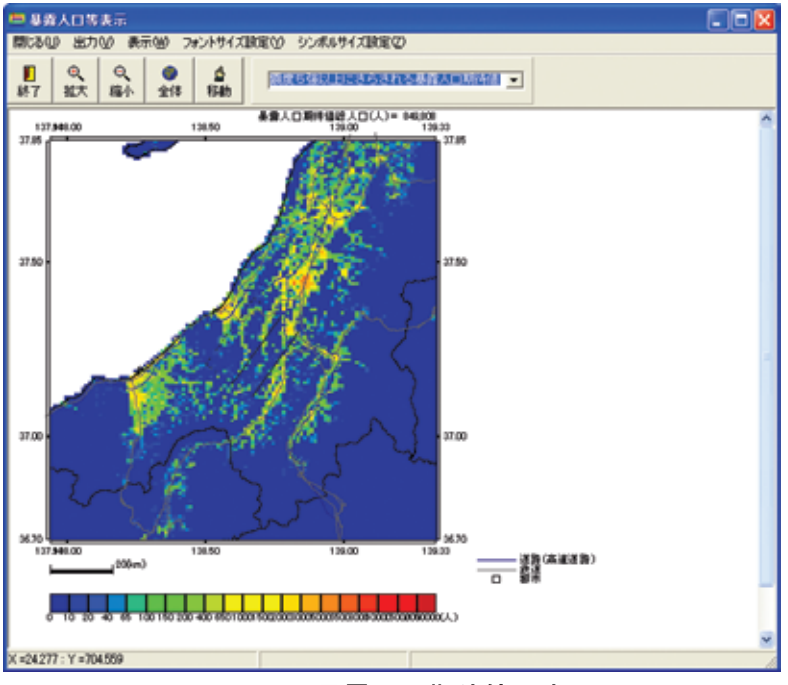

図 6-13 暴露人口期待値の表示

## 7 J-SHIS ファイルの出力

「J-SHIS ファイル出力」メニューでは、「KLIST\_FAULT」、「KLIST\_MAP」の出力メ ニューがある。それぞれを選択することにより、セーブダイアログが開き、必要な場所に ファイルを保存することができる。

| 📁 距離滅衰式によるり                                           | 也靈動予測                                    | ツール                                            |                                         |                          |                   |                                                                                                |                                                   |                                  |
|-------------------------------------------------------|------------------------------------------|------------------------------------------------|-----------------------------------------|--------------------------|-------------------|------------------------------------------------------------------------------------------------|---------------------------------------------------|----------------------------------|
| バラメータファイル読込公                                          | JSHIS結果;                                 | 7ァイル読込(」)                                      | JSHISファイ                                | ル出力の                     | 設定ファイル            | Ø                                                                                              |                                                   |                                  |
| <u> </u> 開じる(C) 地                                     | 盤增幅度                                     | 震度                                             | <u>KLIST_FA</u><br>K <u>LI</u> ST_M     | AULT<br>AP               | 工学的<br>基盤速度       | 条件付き<br>確率 (震度)                                                                                | 暴露人口等                                             |                                  |
| 新層面厚点を指<br>新層面原点を地<br>「地表トレース<br>メッシュサイズの<br>「1kmメッシュ | <u>定し, パラメ</u><br>表トレースに<br>原点(デフォ<br>指定 | <u>ータセットした</u><br>支換する場合<br>ルト) C 断増<br>C 250r | <u>後は、デフ:</u><br>、断層面原<br>/面原点<br>mメッシュ | <del>1ルトに戻</del><br>点を選択 |                   | <ul> <li>条件付き確率</li> <li>・ 内陸地震に</li> <li>・ 内陸地震に</li> <li>・ 内陸地震に</li> <li>・ 常用対数標</li> </ul> | 1算における対数標<br>対するバラツキ(明5<br>対するバラツキ(明5<br>準備差一律のバラ | 洋傷差の取扱 -<br>れ:デフォルト)<br>だ)<br>ンキ |
| <u>言源のなイブ</u><br>・ <u>CRUSTAL</u>                     | C IN                                     | IBA                                            | O INI                                   | EB                       |                   |                                                                                                |                                                   |                                  |
| 断層番号<br>Mjma<br>(Mwの)場合、負値)<br>断層面数                   | 909101<br>-6.0<br>1 ÷                    |                                                | 地震名称<br>ケース名                            | F9101<br>CASE1           |                   | 工学的基。<br>④ 增幅中<br>← 増幅中                                                                        | 盤からの増幅率のう<br>■および震度計算式<br>■および震度計算式               | 望択<br>1〈新〉<br>2〈旧〉               |
| ①パラメータセッ                                              | ⊦ ⇒                                      | ⊘\u®_                                          | 上で確認                                    | ⇒                        | 3 ff              | 析                                                                                              | 4                                                 | <b>NIED</b>                      |
| 断層原点<br>(経度/日本測地系)                                    | 断層原<br>(緯度/日本                            | (点<br>测地系) 上端                                  | 新聞モデル<br>i漆さ(GL-ki                      | ) 新聞:<br>(ki             | 長さ 断層値<br>N) (km) | strike)‡i<br>(*)                                                                               | dip角 主<br>(')                                     |                                  |
| 1 130.68146                                           | 33, 58114                                | 2                                              |                                         | 36                       | 16                | 326.7                                                                                          | 90 1                                              |                                  |
|                                                       |                                          |                                                |                                         |                          |                   |                                                                                                |                                                   |                                  |

図 7-1 J-SHIS ファイルのセーブ

## 8 J-SHIS 結果ファイルの読込

距離減衰式による解析を J-SHIS ファイルで保存していた場合、FAULT ファイル、MAP ファイルの順で読込むことで、結果を表示することができる。表示することができる内容 は以下のとおりである。

表示内容: 増幅度, 震度, 地表最大速度, 工学的基盤速度, 条件付き確率

J-SHIS ファイルには微地形区分、平均S波速度のデータが含まれないため、それぞれの 図面は表示できない。

| 📛 距凝液3                                   | そうによるオ                                                                            | 也震動予測:                                   | ソール                                               |                                       |                |                       |                                                |                                       |                                  |                                           |                          |               |
|------------------------------------------|-----------------------------------------------------------------------------------|------------------------------------------|---------------------------------------------------|---------------------------------------|----------------|-----------------------|------------------------------------------------|---------------------------------------|----------------------------------|-------------------------------------------|--------------------------|---------------|
| パラメータファイ                                 | ル読込公                                                                              | JSHIS結果,                                 | 27イル読込(』)                                         | JSHISファイノ                             | 叱力(S)          | 設定ファイル                | ,C                                             |                                       |                                  |                                           |                          |               |
| <u> 「</u> 開じる                            | yt (2)                                                                            | 越增幅度                                     | 震度                                                | 地表进                                   | ię –           | 工学的<br>基盤速度           | 条件(<br>確率(3                                    | 寸き<br>震度)                             | 暴露人                              | 口等                                        |                          |               |
| <u>断層</u> )<br>所層(<br>で 地<br>マッシ<br>で 11 | <u>面原点を指</u><br>面原点を地<br>表トレース<br>ュサイズの<br>(mパッシュ                                 | <u>定し, パラメ</u><br>表トレースに<br>原点(デフォ<br>指定 | <u>ータセットした付</u><br>実換する場合。<br>ルト) C 断増す<br>C 250m | <u>計は、デフォ</u><br>断層面原。<br>品原点<br>メッシュ | ルトに戻<br>気を選択   |                       | 条件付き端<br>(*)内陸地<br>(*)内陸地<br>(*) 内陸地<br>(*)常用対 | 離中計算)<br>震に対す<br>震に対す<br>震に対す<br>数標準備 | こおけるが<br>たろバラツ<br>たるパラツ<br>読差一律( | 村麩標準<br>(中)(中)(中)<br>(サ)(中)(日)(<br>の)(ラン) | 編差の取<br>:デフォル <br>)<br>キ | 段<br>-)       |
| <u>當選(</u><br>● <u>C</u>                 | <u> 전호구크</u><br>RUSTAL                                                            | C IN                                     | IRA                                               | O INTE                                | B              |                       |                                                |                                       |                                  |                                           |                          |               |
| 断層<br>Mjm<br>(Mwの場合                      | 番号  <br> <br> :<br> :<br> :<br> :<br> :<br> :<br> :<br> :<br> :<br> :<br> :<br> : | 909101<br>-6.9                           |                                                   | 地震名称<br>ケース名                          | F9101<br>CASE1 |                       | 工学(<br>④ 地<br>○ 地                              | 的基盤力<br>評価率お、<br>評価率お。                | いらの増加<br>しび震度部<br>しび震度部          | 評の選<br>計算式1<br>計算式2                       | 択<br>〈新〉<br>〈旧〉          |               |
| 断層                                       | 面散  <br>ラメータセッ                                                                    | ∎∄<br>⊾∣⇒                                | ②地図上                                              | で確認                                   | ⇒              | 3 #                   | 析                                              |                                       |                                  | -                                         | ≫NI                      | ED            |
|                                          |                                                                                   |                                          |                                                   |                                       | Lave           |                       |                                                |                                       |                                  | _                                         | Contractor of            | Report Franks |
| (経度/日                                    | 7原点<br>本测地系)                                                                      | 新增旗<br>(緯度/日本                            | . <u>유</u><br>潮地系) 上端;                            | 増モチル<br>薬さ(GL-kn)                     | (k             | ±ಾತ ಕಾಗಿ∎¢<br>n) (kn) | strike                                         |                                       | 12月<br>(* )                      | Ŧ                                         |                          |               |
| 1 130.6814                               | 6                                                                                 | 33, 58114                                | 2                                                 |                                       | 36             | 16                    | 326.7                                          | 90                                    | '                                |                                           |                          |               |
|                                          |                                                                                   |                                          |                                                   |                                       |                |                       |                                                |                                       |                                  |                                           |                          |               |

図 8-1 J-SHIS ファイルの読込

| 距離滅衰式による地震動予 🚺        |
|-----------------------|
| まず「FAULT」ファイルを読み込みます. |
| (CTOK                 |
|                       |

図 8-2 「FAULT」ファイル読込

| 距離滅衰式による地震動予 🔀      |
|---------------------|
| 次に「MAP」ファイルを読み込みます。 |
| (ŎK]                |
|                     |

図 8-3 「MAP」ファイル読込

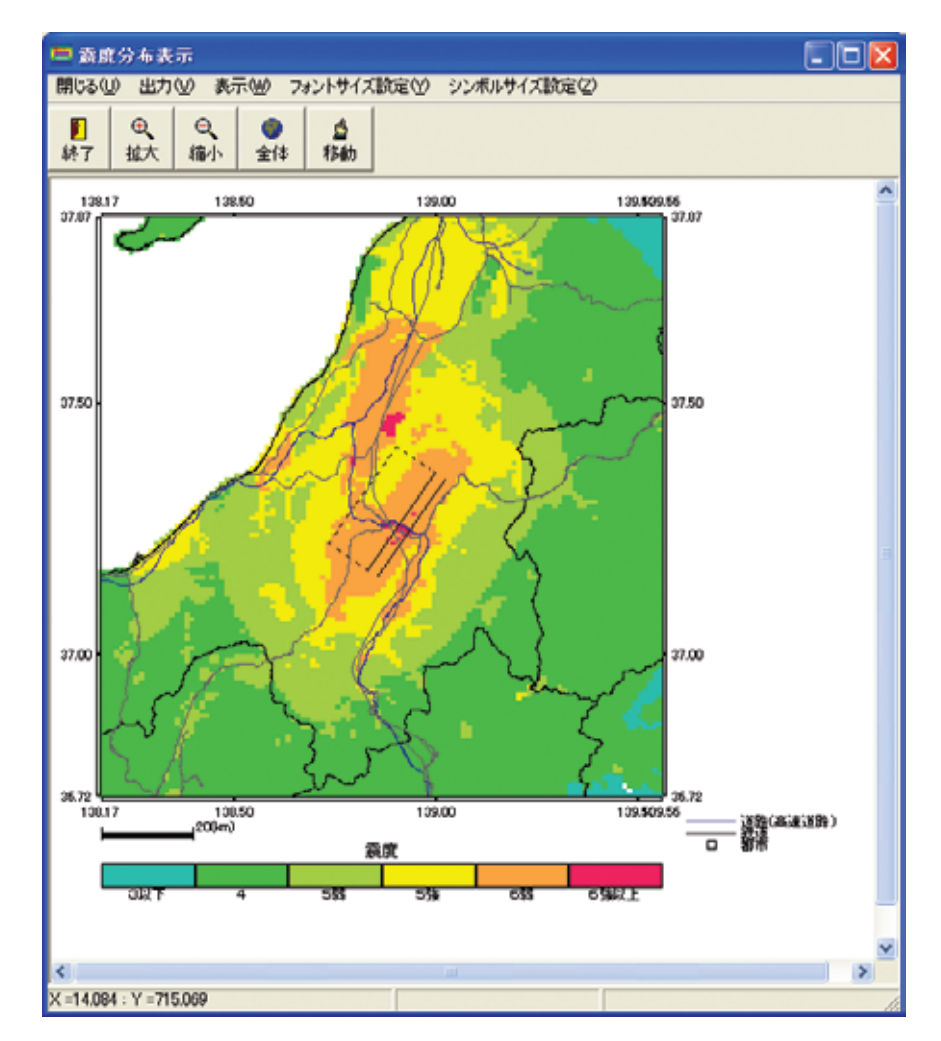

図 8-4 ファイル読込後、「震度」を表示した時の状態

## 9設定ファイルの保存

色の設定や増幅率ファイルの設定については、「設定ファイル」メニューから行う。ここ で設定するものは、増幅率ファイル、凡例色ファイル、観測点ファイルの3項目である。

| 😑 距離派衰式による地震動予測ツール                                                                                                    |
|----------------------------------------------------------------------------------------------------|
| パラメータファイル読込() JSHIS結果ファイル読込() JSHISファイル出力(S) 設定ファイル(2)                                                                                                    |
| 通問じる(0)         地盤増幅度         震度         地表速度         増幅率ファイル設定(2)         暴露人口等                                                                                                    |
|                                                                                                    |
| 会選のタイプ<br>④ CRUSTAL ● INTRA ● INTER                                                                                                    |
| 断層番号     909101     地震名称     F9101     工学的基盤からの増幅率の選択       Mjma     -6.0     ケース名     CASE1     ご 増幅率および震度計算式1(新)       新原面数     1     -1                                                                                |
|                                                                                                    |
| 断層原点         断層原点         新層モデル         新層長さ         断層価         strike角         dip角         主           (経度/日本測始点)         (緯度/日本測始点)         上端漆さ(GL-km)         (km)         (km)         (*)         (*)         (*) |
| 1 130, 68146 33, 58114 2 36 16 326, 7 90 1                                                                                                    |
|                                                                                                    |

### 図 9-1 設定ファイルメニュー

#### 9.1 増幅率ファイルの設定

増幅率ファイルの指定は、下記の2つの方法のどちらかで行う。尚、同梱の CD-ROM の sample\_data フォルダーに下記に示すタイプのファイルとフォルダーを納めてある。また、J-SHIS からダウンロードすることもできる。最新の情報は、J-SHIS からダウンロードし使用していただきたい。

方法1 ファイルを直接指定する方法。

方法2 一次メッシュ単位のファイルについてフォルダ単位で指定する方法。

| 増幅率ファイルの指定                                      | X              |  |
|-------------------------------------------------|----------------|--|
| ■増幅率ファイル指定方法の<br>● ファイル指定                       | 醫択<br>○ フォルダ指定 |  |
| 増幅率ファイル又は格納フォルダー<br>¥Z_JAPAN-AMP-VS400.csv<br>参 |                |  |
| X                                               | ・+ンセル 🗸 OK     |  |

図 9-2 増幅率ファイルの指定

増幅率ファイルは、1行12個のデータ(旧J-SHIS形式)のものと1行9個のデータ(新 J-SHIS形式)のものがあり、1行のデータ数が12個、9個の場合は、増幅率ファイルと して認識し増幅率を読み込む。増幅率ファイルは、メッシュサイズとも関係しているので、 解析を行うメッシュサイズを変更する際には、増幅率ファイルが適正なものを指定してい るか、確認が必要である。

## 9.2 凡例色の設定

•

凡例色の設定は、微地形区分の凡例については csv 形式、その他のファイルについては cpt 形式のファイルとする。フォーマットについては、13.3 章 カラーパレットファイルを 参照のこと。(微地形区分については 13.3.1 章、その他については、13.3.2 章)初期インス トール時のカラーパレットファイルの構成は、以下のように設定されているので、インス トールされた時点でのフォルダ構成を確認の上、必要に応じて修正する必要がある。

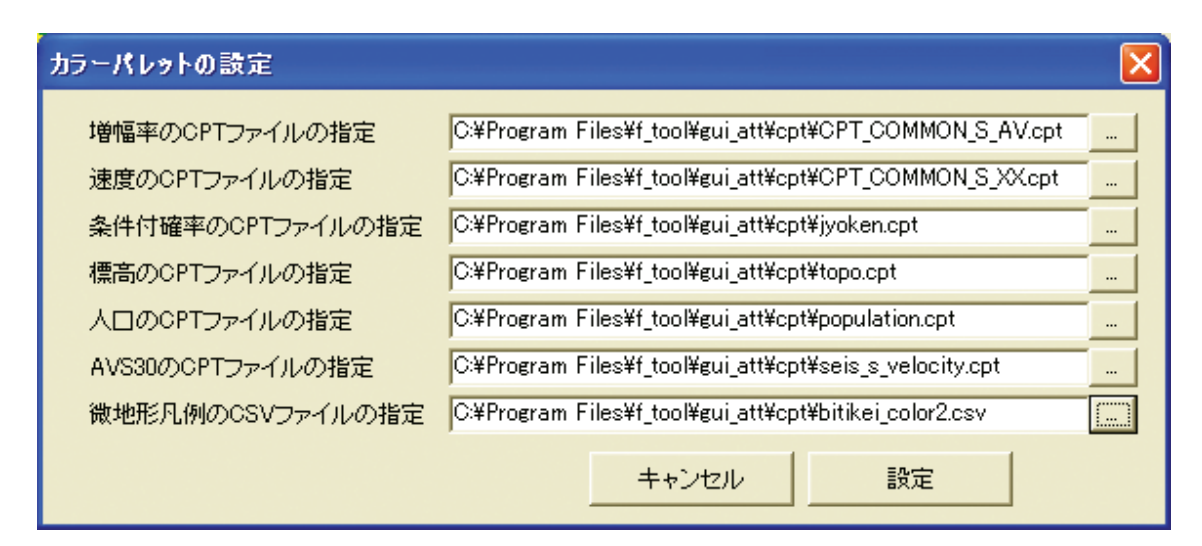

図 9-3 色指定ファイル

## 9.3 観測点ファイルの設定

観測点のファイルについては、

地点名,地点緯度,地点経度, PGV(cm/s),観測震度,シンボル No.

の順で記載された csv ファイルとする。(csv ファイルの形式は、13.4 章、観測点ファイル を参照のこと)

シンボル No.は以下の記号に対応する。

| ファイルを間く                                                                                                    |              |                   |   |         | ? 🛛   |
|----------------------------------------------------------------------------------------------------|--------------|-------------------|---|---------|-------|
| ファイルの場所の:                                                                                                    | 🗀 sta_file   |                   | • | + 🗈 💣 📰 |       |
| していたつかくしん しょうしん しょう しょうしん しょうしん しょうしん しょうしん しょうしん しょうしん しょうしん しょうしん しょうしん しょうしん しょうしん しょうしん しょうしん しょうしん しょうしん しょうしん しょうしん しょうしん しょうしん しょうしん しょうしん しょうしん しょうしん しょうしん しょうしん しょうしん しょうしん しょうしん しょうしん しょうしん しょうしん しょうしん しょうしん しょうしん しょう しょう しょう しょう しょう しょう しょう しょう しょう しょう | 🖄 sample.csv |                   |   |         |       |
| デスクトップ                                                                                                    |              |                   |   |         |       |
| اري<br>اريدية اب                                                                                                    |              |                   |   |         |       |
|                                                                                                    |              |                   |   |         |       |
| و-رياونة 24                                                                                                    |              |                   |   |         |       |
|                                                                                                    | ファイル名心       | sample.csv        |   | -       | RK(Q) |
|                                                                                                    | ファイルの種類①     | csv files (*.csv) |   | •       | キャンセル |

 $0:\times 1: \blacktriangle 2: \textcircled{0} 3: \blacksquare 4: \diamondsuit 5: \blacktriangledown$ 

図 9-4 観測点ファイルの指定

観測点ファイルを指定しない場合は、ダイアログで「キャンセル」ボタンを押すことで、 以下のダイアログが表示され、指定なしとなる。

| 距離滅衰式によ… 🔀   |
|--------------|
| ファイルを指定しません。 |
| (OK)         |
|              |

図 9-5 観測点ファイル指定キャンセル

## 9.4 観測点ファイルの読み込みによる結果の表示について

上記の設定により、下記の図 9-6 に示すように、距離減衰式の地震予測結果と実際の震度 分布を比較することができる。

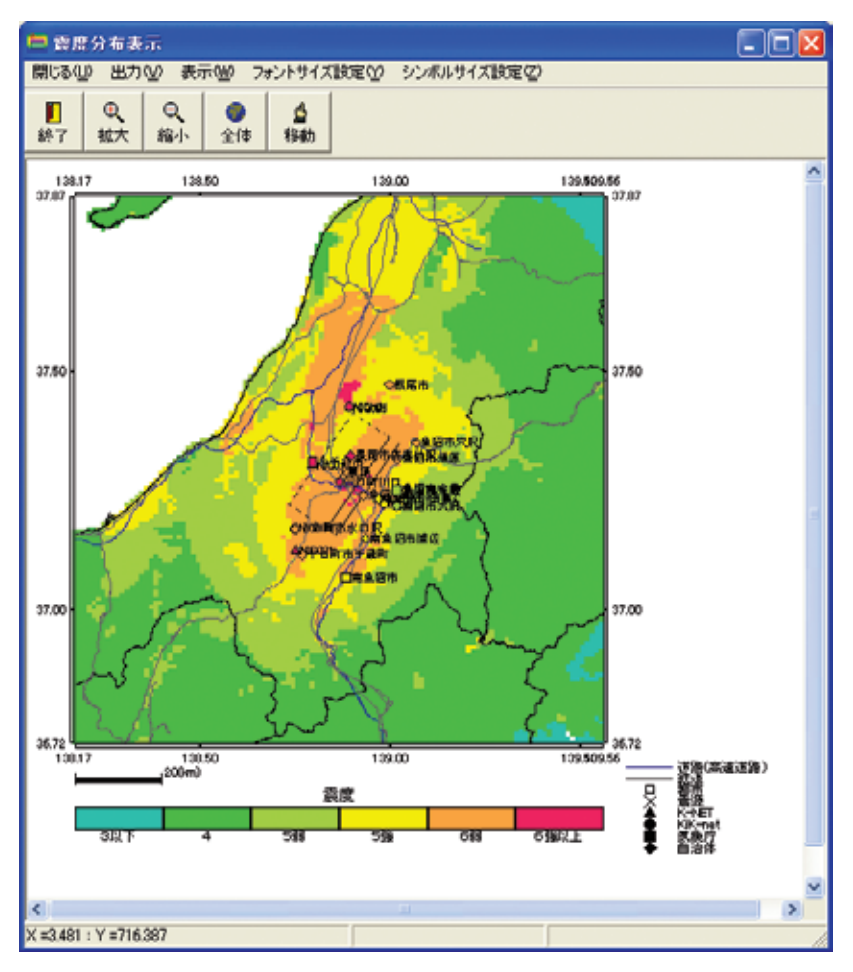

図 9-6 地震観測結果と距離減衰式による地表震度の比較

## 10 断層面形状の作成(複数断層面の作成ロジック)

本ツールの複数断層の設定時における断面作成ロジックを下記に示す。

## 10.1 主断層面の下に副断層下端線がある場合

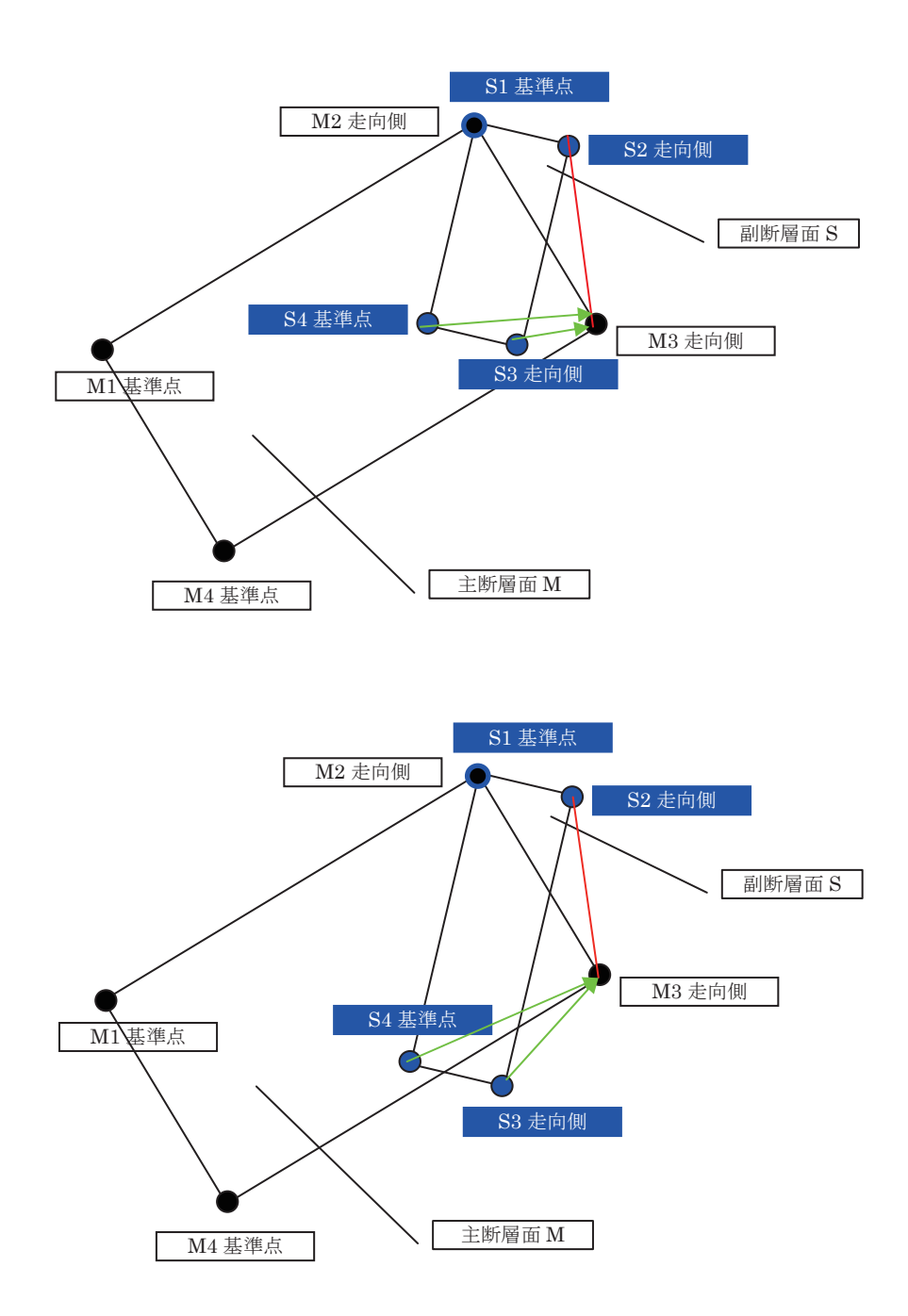

## 図 10-1 主断層面の下に副断層下端線がある場合の説明図

S4、S3 が主断層面 M の下にある場合、上図のようになる.いずれの場合も、主断層走向側 M2、M3 を結ぶ線と、副断層走向側 S2、S3 を結ぶ線が交わることとなる.基準点の取り方によっては、以下の場合が考えられる。

- 主断層の走向側と副断層の走向側が接する場合は、主断層 M2、M3 を結ぶ線と、副断 層 S1、S4 を結ぶ線が交わる。この場合、S3、S4 の座標を M3 の座標に置き換え、三 角形の面を生成する。
- ② 主断層の走向側と副断層の基準点側が接する場合は、主断層 M2、M3 を結ぶ線と、副 断層 S2、S3 を結ぶ線が交わる。この場合、S3、S4 の座標を M3 の座標に置き換え、 三角形の面を生成する。
- ③ 主断層の基準点側と副断層の走向側が接する場合は、主断層 M1、M4 を結ぶ線と、副 断層 S1、S4 を結ぶ線が交わる。この場合、S3、S4 の座標を M4 の座標に置き換え、 三角形の面を生成する。
- ④ 主断層の基準点側と副断層の基準点側が接する場合は、主断層 M1、M43 を結ぶ線と、 副断層 S2、S3 を結ぶ線が交わる。この場合、S3、S4の座標を M4の座標に置き換え、 三角形の面を生成する。

#### 10.2 三角形の断層面を作成する際の断層上端の処理

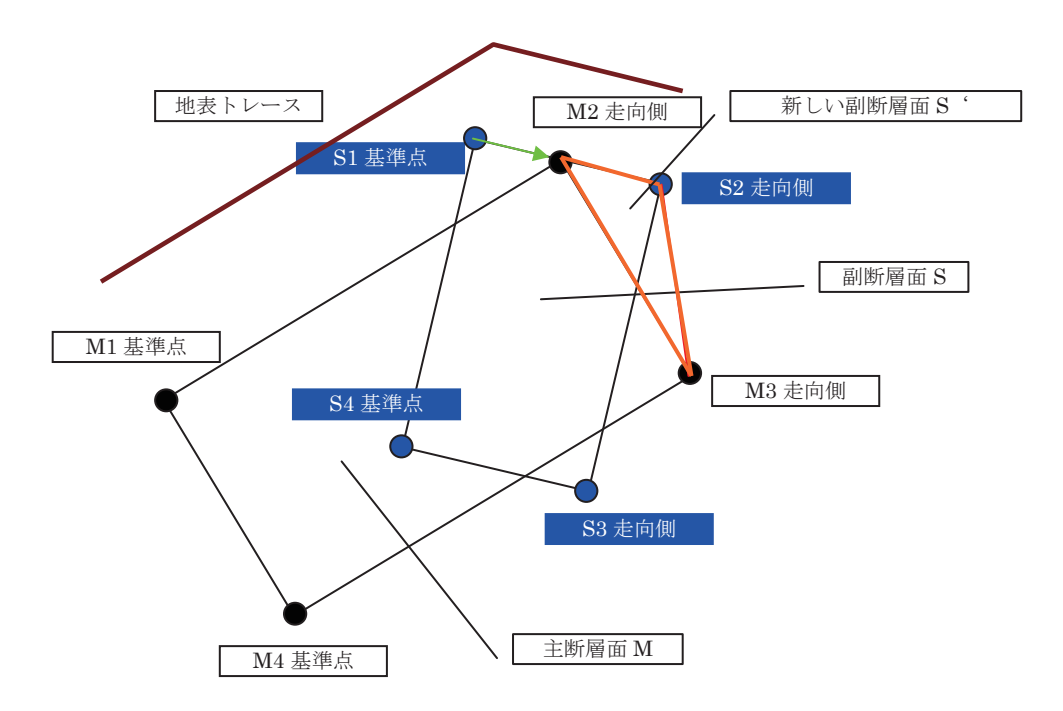

#### 図 10-2 三角形の断層面を作成する際の断層上端の処理についての説明図

三角形の断層面を生成する際に、地表トレースの位置との関係で、副断層の断層面上端の位置が食い違う場合が生じるため、以下のように場合わけを行い、上端線の調整を行う。

- ① 主断層の走向側と副断層の走向側が近い場合は、主断層 M2 の座標で副断層 S2 の座標 を置き換える。
- ② 主断層の走向側と副断層の基準点側が近い場合は、主断層 M2 の座標で副断層 S1 の座標を置き換える。
- ③ 主断層の基準点側と副断層の走向側が近い場合は、主断層 M1 の座標で副断層 S2 の座 標を置き換える。
- ④ 主断層の基準点側と副断層の基準点側が近い場合は、主断層 M1 の座標で副断層 S1 の 座標を置き換える。
- 10.3 主断層下端線と副断層下端線が交差し、Dip が等しい場合

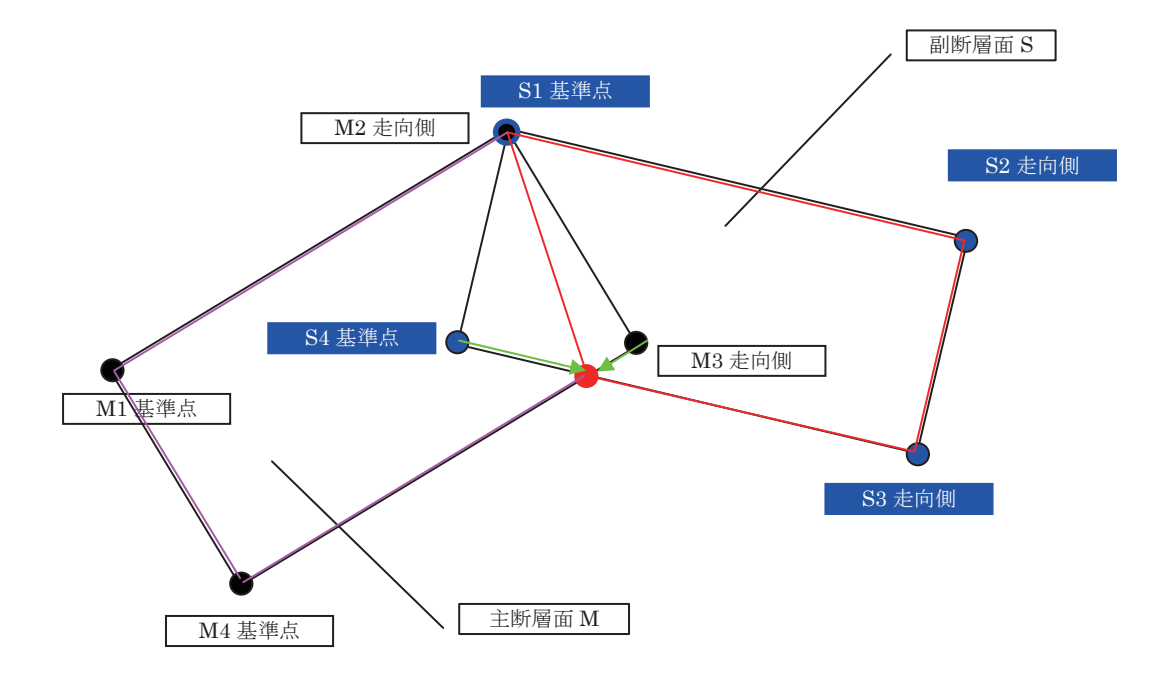

#### 図 10-3 主断層下端線と副断層下端線が交差し、Dip が等しい場合の説明図

主断層下端線と副断層下端線が、交差し、Dip 角が等しい場合は、交点を計算し、直角で はないが四角形を生成する。この際に作成される四角形は同一平面上にある、基準点の取 り方により、以下の場合が考えられる。

① 主断層の走向側と副断層の走向側が接する場合は、主断層 M3 と、副断層 S3 を算出す

る交点座標に置き換える。

- ② 主断層の走向側と副断層の基準点側が接する場合は、主断層 M3 と、副断層 S4 を算出 する交点座標に置き換える。
- ③ 主断層の基準点側と副断層の走向側が接する場合は、主断層 M4 と、副断層 S3 を算出 する交点座標に置き換える。
- ④ 主断層の基準点側と副断層の基準点側が接する場合は、主断層 M4 と、副断層 S4 を算 出する交点座標に置き換える。

## 10.4 主断層上端線と副断層上端線が交差し、Dip が等しい場合

前節の1.3の条件に上端線同士が交差する場合には、上端の交点を用いて、同一平面上の 四角形を生成する。

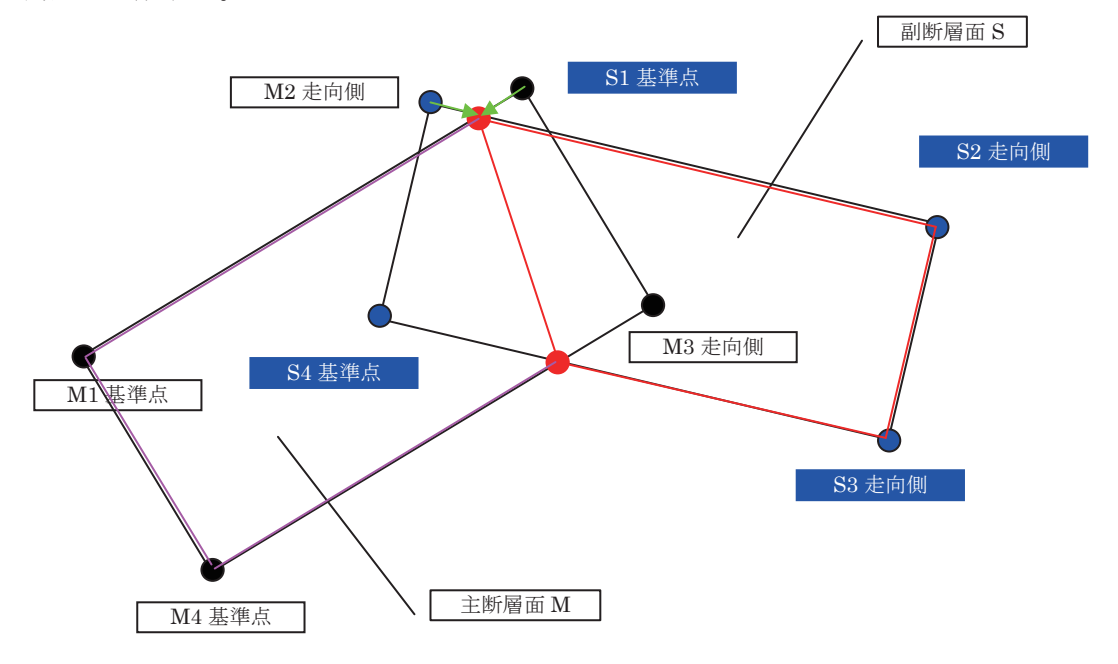

#### 図 10-4 主断層上端線と副断層上端線が交差し、Dip が等しい場合の説明図

上端線交点へ移動する際には、基準点の取り方により、以下の場合が考えられる。

- ① 主断層の走向側と副断層の走向側が近い場合は、主断層 M2 と、副断層 S2 を算出する 上端線の交点座標に置き換える。
- ② 主断層の走向側と副断層の基準点側が近い場合は、主断層 M2 と、副断層 S1 を算出する上端線の交点座標に置き換える。
- ③ 主断層の基準点側と副断層の走向側が近い場合は、主断層 M1 と、副断層 S2 を算出す る上端線の交点座標に置き換える。
- ④ 主断層の基準点側と副断層の基準点側が近い場合は、主断層 M1 と、副断層 S1 を算出 する上端線の交点座標に置き換える。

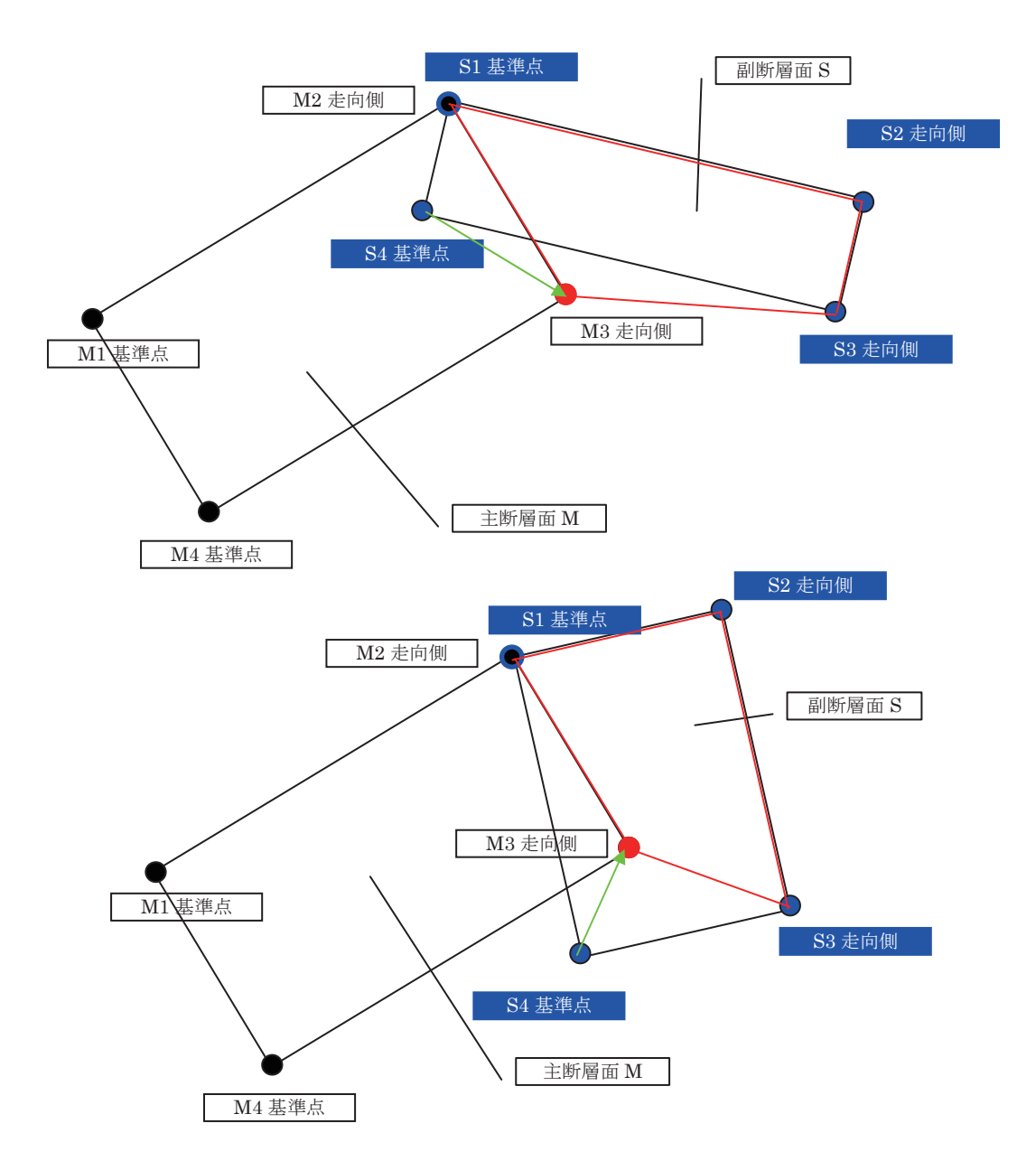

10.5 主断層下端線と副断層下端線では交差しないが、交わる場合

## 図 10-5 主断層下端線と副断層下端線では交差しないが、交わる場合の説明図

主断層と副断層下端線では交差しないが、重なる場合について考えると上図のような場 合が考えられる。これらを基準点の取り方により、場合わけを行うと以下のようになる。

 主断層の走向側と副断層の走向側が接する場合で、主断層 M2、M3 辺と、副断層 S3、 S4 辺が交差する際には、S3 を M3 で置き換える。上端については、S2 を M2 で置き 換える。

- ② 主断層の走向側と副断層の走向側が接する場合で、主断層 M3、M4 辺と、副断層 S2、 S3 辺が交差する際には、S3 を M3 で置き換える。上端については、S2 を M2 で置き 換える。
- ③ 主断層の走向側と副断層の基準点側が接する場合で、主断層 M2、M3 辺と、副断層 S3、
   S4 辺が交差する際には、S4 を M3 で置き換える。上端については、S1 を M2 で置き 換える。
- ④ 主断層の走向側と副断層の基準点側が接する場合で、主断層 M3、M4 辺と、副断層 S1、
   S4 辺が交差する際には、S4 を M3 で置き換える。上端については、S1 を M2 で置き 換える。
- ⑤ 主断層の基準点側と副断層の走向側が接する場合で、主断層 M1、M4 辺と、副断層 S3、
   S4 辺が交差する際には、S3 を M4 で置き換える。上端については、S2 を M1 で置き 換える。
- ⑥ 主断層の基準点側と副断層の走向側が接する場合で、主断層 M3、M4 辺と、副断層 S2、
   S3 辺が交差する際には、S3 を M4 で置き換える。上端については、S2 を M1 で置き
   換える。
- ⑦ 主断層の基準点側と副断層の基準点側が接する場合で、主断層 M1、M4 辺と、副断層 S3、S4 辺が交差する際には、S4 を M4 で置き換える。上端については、S1 を M1 で 置き換える。
- ⑧ 主断層の基準点側と副断層の基準点側が接する場合で、主断層 M3、M4 辺と、副断層 S1、S4 辺が交差する際には、S4 を M4 で置き換える。上端については、S1 を M1 で 置き換える。

これらの処理を行う前には、Dipの角度により、Dip角の小さいものを主断層とし、Dip 角の大きいものを副断層とする処理を行ってある。

## 11 断層最短距離の計算方法

従来の矩形断層では、Strike 角、Dip 角により、断層基準点を(0、0、0)とした、座標 系により距離の計算をおこなっている。 複数断面を考慮した断層形状では、三角形の場 合、平面になるが、四角形の場合、平面上に4点がある場合とねじれの位置にある場合が 生じる.それぞれの場合について、断層最短距離の算出方法を以下に説明する。

#### 11.1 三角形の形状

三角形は3点より構成されるので平面を定義できる。

- ① 三角形の3点の座標から法線ベクトルを算出する。
- ② 法線ベクトルは面に垂直であるので、z=0の平面と法線ベクトルを方向ベクトルとす

る直線のなす角θを計算する。

- ③ 計算上算出される Dip = 90 θ
- ④ Strike と計算から求められた Dip により、基準点をもとにした座標系に変換する。
- ⑤ 観測点をXY平面上にあるものとして、三角形の内側にあるか、外側にあるか計算する。 (遠くの点から観測点を結ぶ線が、三角形を構成する辺と交わるかを計算し、奇数回交わる場合は三角形の内側、偶数回の場合は三角形の外側にある。)
- ⑥ 三角形の内側にある場合は、座標変換された Z 値が、距離となる。
- ⑦ 三角形の外側にある場合は、観測点と三角形の各辺との距離を算出し、最小となる距離 を求める。

#### 11.2 四角形(同一平面上)

主断層、副断層の下端線が交差する場合は、形状が直角ではなくなるものの、四角形の 4点は同一平面上に存在する。この場合は、三角形の場合と同様の手法により、断層最短 距離を算出する。

#### 11.3 ねじれの位置

その他の場合として、断層面を変形させた場合には、平面を構成できない場合が生じる。 この場合の断層最短距離の算出方法は以下の通りである。

- ① 上端線、下端線、幅方向の辺をそれぞれ 100 等分し、交点を生成する。
- ② 観測点と交点の距離を順次求める。
- ③ 最短のものを断層最短距離とする。

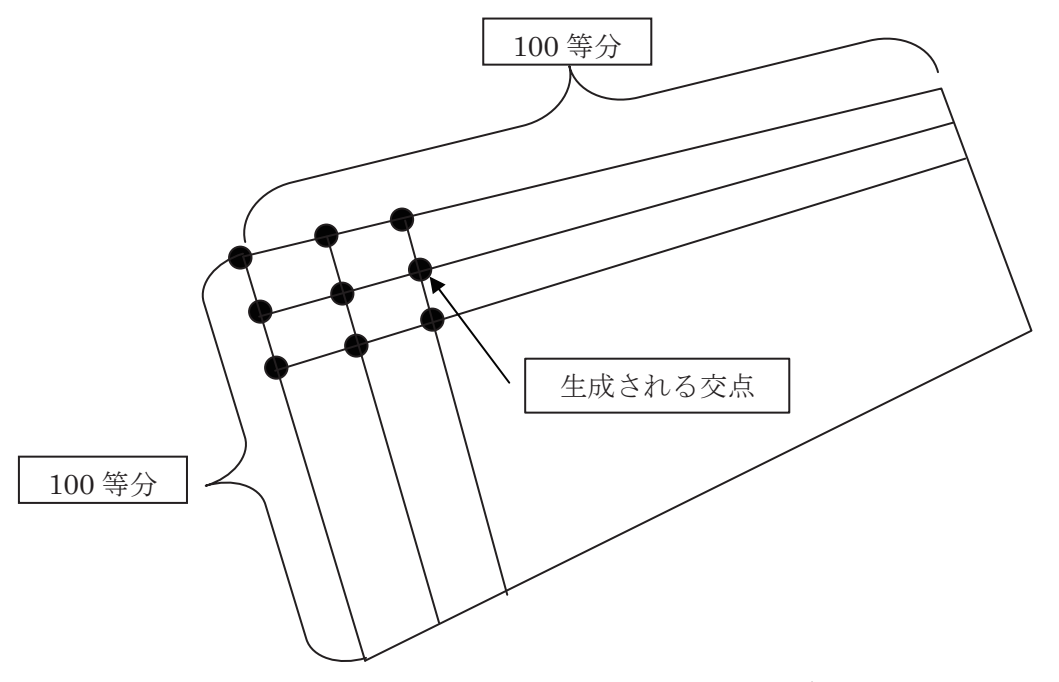

図 10-6 主断層下端線と副断層下端線では交差しないが、交わる場合の説明図

## 12 断層の主副(主断層・副断層)関係の定義と設定について

複数の断層面がある場合、断層の設定方法として、①主断層に副断層が従属しているように結合する。②矩形の断層を2枚設定する。の2通りが考えられる。

断層の主(主断層)・副(副断層)の定義は、パラメータファイル読込時に、断層面の面積を比較し、大きいものを主としている。主となる断層面が決まってからは、主に近い側の面から主、副の関係を仮定し、重なりの計算を行っている。尚、主・副についての設定は、主であれば、図12-1(図12-2)に示すように、1を入力し、副であれば、同様に主の部分に0を入力することで判別するようになっている。

一方、断層設定方法②は両方とも主断層として1を入力する。(図12-3(図12-4)参照)

#### く参考>

地震調査研究推進本部により公表されている、長期評価にあわせて示された予測震度分 布図(例えば魚津断層帯(図12-1~図12-4参照))では、複数の重なり合う断層面が存 在する場合、図12-1のように、断層面を結合して距離減衰式による地震動計算を行ってい る。

## 1) 断層モデル結合例(魚津断層)の例

魚津断層を主(1)、不動堂断層を副(0)とした場合、

| 😑 距離減衰式()                                  | よる地震動予測                                                    | ツール                                         |                                   |                      |                                                 |                                             |                                        |
|--------------------------------------------|------------------------------------------------------------|---------------------------------------------|-----------------------------------|----------------------|-------------------------------------------------|---------------------------------------------|----------------------------------------|
| パラメータファイル読                                 | パラメータファイル表込(ゲ) J-SHIS結果ファイル表込(J) J-SHISファイル出力(S) 設定ファイル(2) |                                             |                                   |                      |                                                 |                                             |                                        |
|                                            | 地址增加成                                                      | 震度                                          | 地表速度                              | 工学的)<br>基础建度         | 条件付き<br>確平 (鏡度)                                 | 長森人口                                        | *                                      |
| 新聞面際。<br>新聞面類。<br>「地表日」<br>ジッシュサー<br>「1kmメ | を書定し、パラメ<br>を参考トレースに<br>ノース原点(デフォ<br>イズの指定<br>ッシュ          | ータセットした後<br>実換する場合。<br>ルト) ○ 新層面<br>○ 250m; | は、デフォルトに<br>断層面原点を激<br>原点<br>(ッシュ | <u>戻ります。</u><br>R    | 条件付き確率<br>④ 内陸地獄<br>○ 内陸地獄<br>○ 内陸地獄<br>○ 常用対数様 | +第における対影<br>対するパラッキ・<br>対するパラッキ・<br>洋偏差一律のパ | 大標準編基の取扱<br>御式:・デフォルト)<br>4日50<br>「ランキ |
| 意識のタイ<br>© <u>CRUST</u>                    |                                                            | ITRA                                        | © INTER                           |                      |                                                 |                                             |                                        |
| 断層番号<br>Mima<br>(Mwの場合、負f                  | 104013<br>a) -6.8                                          | _                                           | 地震名称 UOZI<br>ケース名 7-1             | J                    | 工学的基:<br>(F) 增幅和<br>(F) 增幅和                     | 盤からの増幅率<br>「および濃度計算<br>「および濃度計算             | の選択<br>直式1(新)<br>前式2(目)                |
| 新層面数                                       | 2 -                                                        |                                             |                                   |                      |                                                 |                                             |                                        |
| のパラメー                                      | -9セット ⇒                                                    | @地图上1                                       | cuatz ⇒                           | © #                  | 析                                               |                                             |                                        |
|                                            |                                                            | (点 新)<br>清地乐) 上端3                           | 夏モデル 断<br>(さ(GL-km)               | 留長さ 紙層(<br>(km) (km) | i strike∭n<br>(*)                               | dip角 主<br>(**)                              |                                        |
| 1 137.3741                                 | 36.68217                                                   | 3                                           | 24                                | 18.9                 | 25                                              | 45 1                                        |                                        |
| 2 137.4877                                 | 36.87841                                                   | 3                                           | 8.9                               | 18                   | 68                                              | 54 0                                        |                                        |
|                                            |                                                            |                                             |                                   |                      |                                                 |                                             |                                        |
|                                            |                                                            |                                             |                                   |                      |                                                 |                                             | 11                                     |

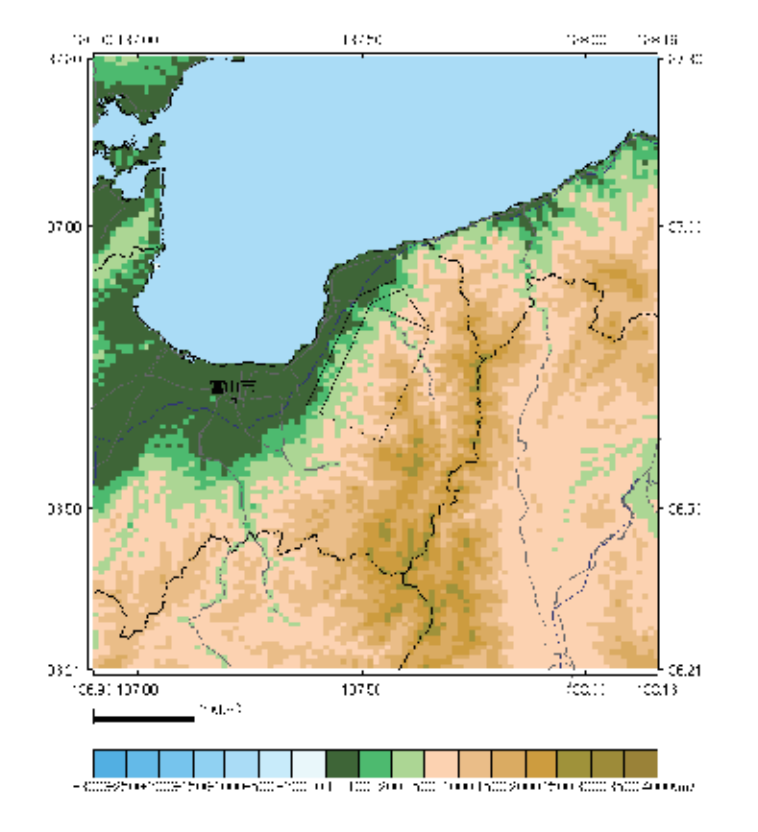

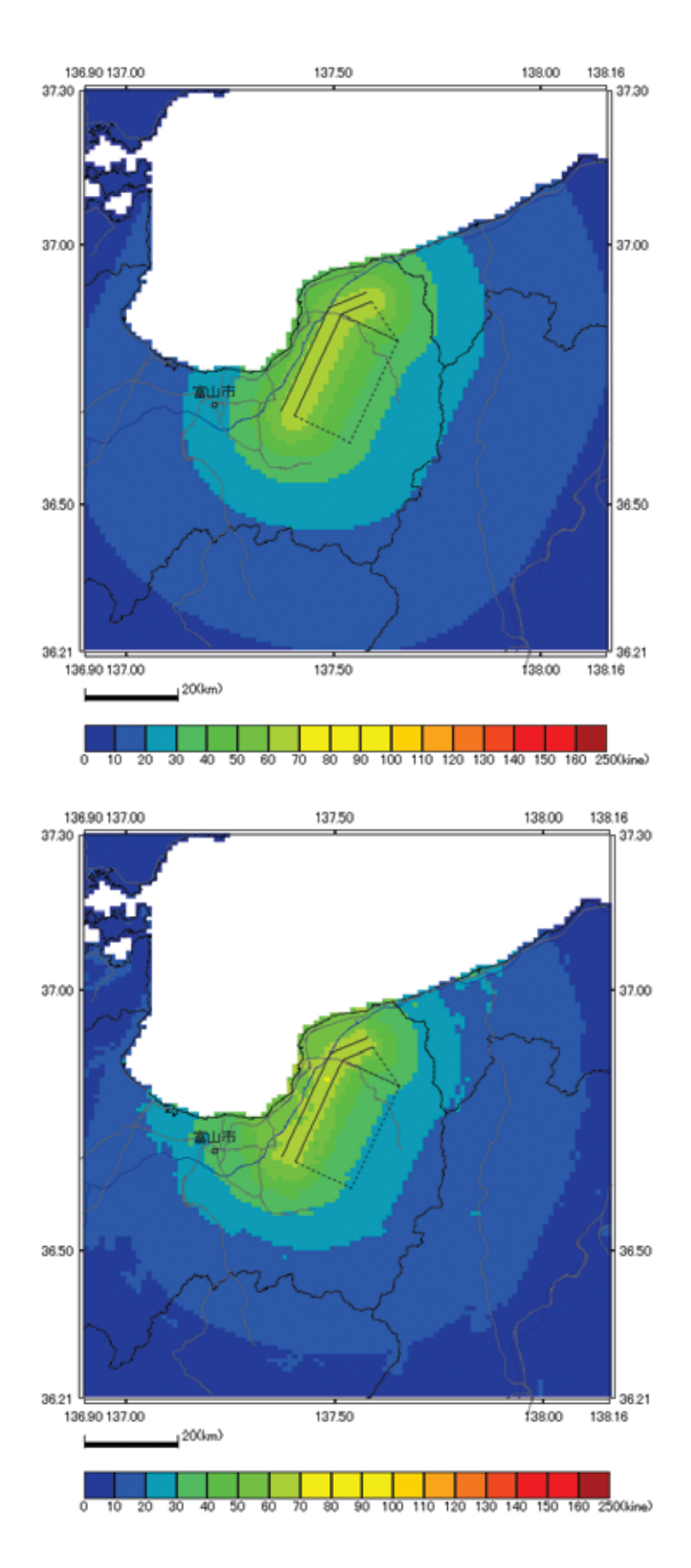

図 12-2. 解析結果(上:工学的基盤(Vs=400m/s)・下:地表)の速度分布

図 12-2. 解析結果(上:工学的基盤(Vs=400m/s)・下:地表)の速度分布 2) 従来の設定方法(両方とも主断層(1)とした場合)

ツールの設定画面右端の主の部分に2つとも1を入力する。

| 😑 距離滅衰式に。                                    | はる地震動予測:                                        | v−.µ                                                 |                                |                  |                                          |                                           |                                          |
|----------------------------------------------|-------------------------------------------------|------------------------------------------------------|--------------------------------|------------------|------------------------------------------|-------------------------------------------|------------------------------------------|
| パラメータファイル読込                                  | ·── J-SHIS結果                                    | ファイル読込(』) J-S                                        | HIS77イル出力(S)                   | 設定ファイノ           | 10                                       |                                           |                                          |
| <u>直開にる(©</u> )                              | 地盤增幅度                                           | 震度                                                   | 地表速度                           | 工学的<br>基整速度      | 条件付き<br>確率 (歳閒)                          | - ● ● ● ● ● ● ● ● ● ● ● ● ● ● ● ● ● ● ●   | *                                        |
| 新聞面原点<br>新聞面原点<br>で 地表トレージッシュサイ<br>で 1kmメッ   | を指定し、パラメ<br>を地表トレースに<br>ース原点(デフォ、<br>ズの指定<br>シュ | - クセットした後は、<br>変換する場合、新層<br>ルト) C 所層面際。<br>C 250mメッシ | デフォルトに戻り<br>面原点を選択<br>2<br>'ユ  |                  | 条件付き確率ま<br>④ 内酸地酸に<br>〇 内酸地酸に<br>〇 常用対数標 | +第における対視<br>対するパラッキ<br>対するパラッキ<br>準備差一律のパ | 数標準編差の取扱。<br>(新式: デフォルト)<br>(日式)<br>(ランキ |
| 豊調のタイプ<br>○ CRUSTA                           | L O IN                                          | IRA O                                                | INTER                          |                  |                                          |                                           |                                          |
| 断層番号<br><sup>Mjma</sup><br>(Mwの場合、負値<br>断層面数 | 104013<br>-6.8<br>2 ÷                           | 地震<br>ケー                                             | 名称 [UOZU<br>ス名 <sup>[7-1</sup> |                  | 工学的基<br>《 增幅和<br>《 增幅和                   | 整からの増福率<br>Fおよび義原計<br>Fおよび震度計算            | の選択<br>龍式1(新)<br>龍式2(旧)                  |
| ゆパラメータ                                       | nzu⊦ ⇒                                          | ②地図上で編                                               | ₂ ⇒                            | 0 #F             | tf                                       |                                           |                                          |
|                                              | 新居順<br>(議度/日本)                                  | 点 断層モ<br>削培系) 上端深さ(                                  | デル 新層長<br>GL-km) (km)          | さ<br>新屋幅<br>(km) | strike角<br>(* )                          | dip角<br>(*)                               |                                          |
| 1 137, 3741                                  | 36.68217                                        | 0                                                    | 24                             | 10.9             | 25                                       | 45 1                                      |                                          |
| 2 107.4077                                   | 36.07841                                        | 0                                                    | 0.9                            | 10               | 60                                       | 54 1                                      |                                          |
|                                              |                                                 |                                                      |                                |                  |                                          |                                           |                                          |
|                                              |                                                 |                                                      |                                |                  |                                          |                                           | 11                                       |

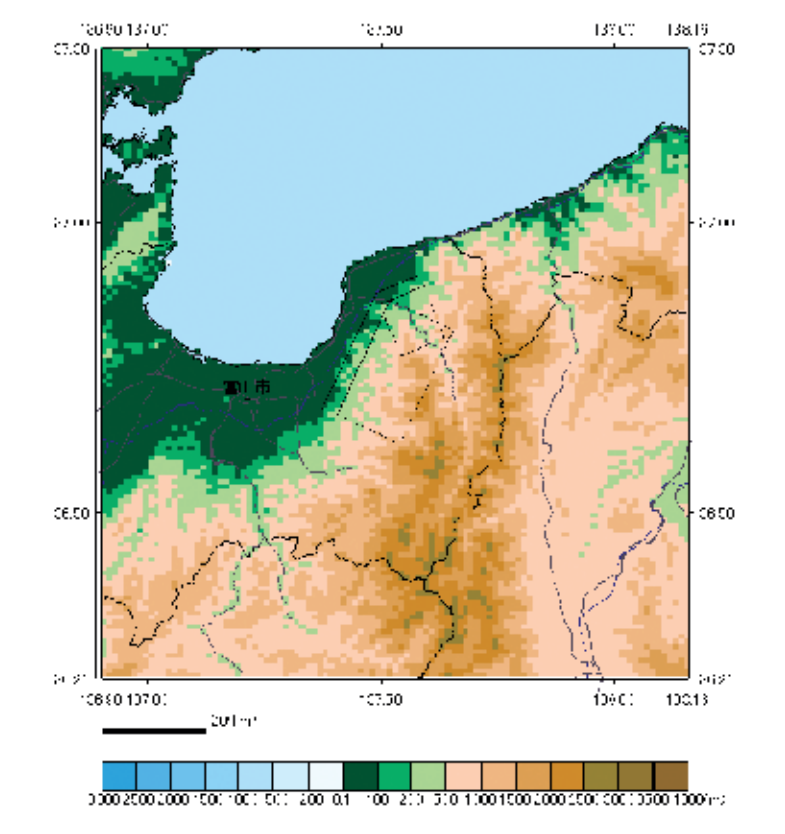

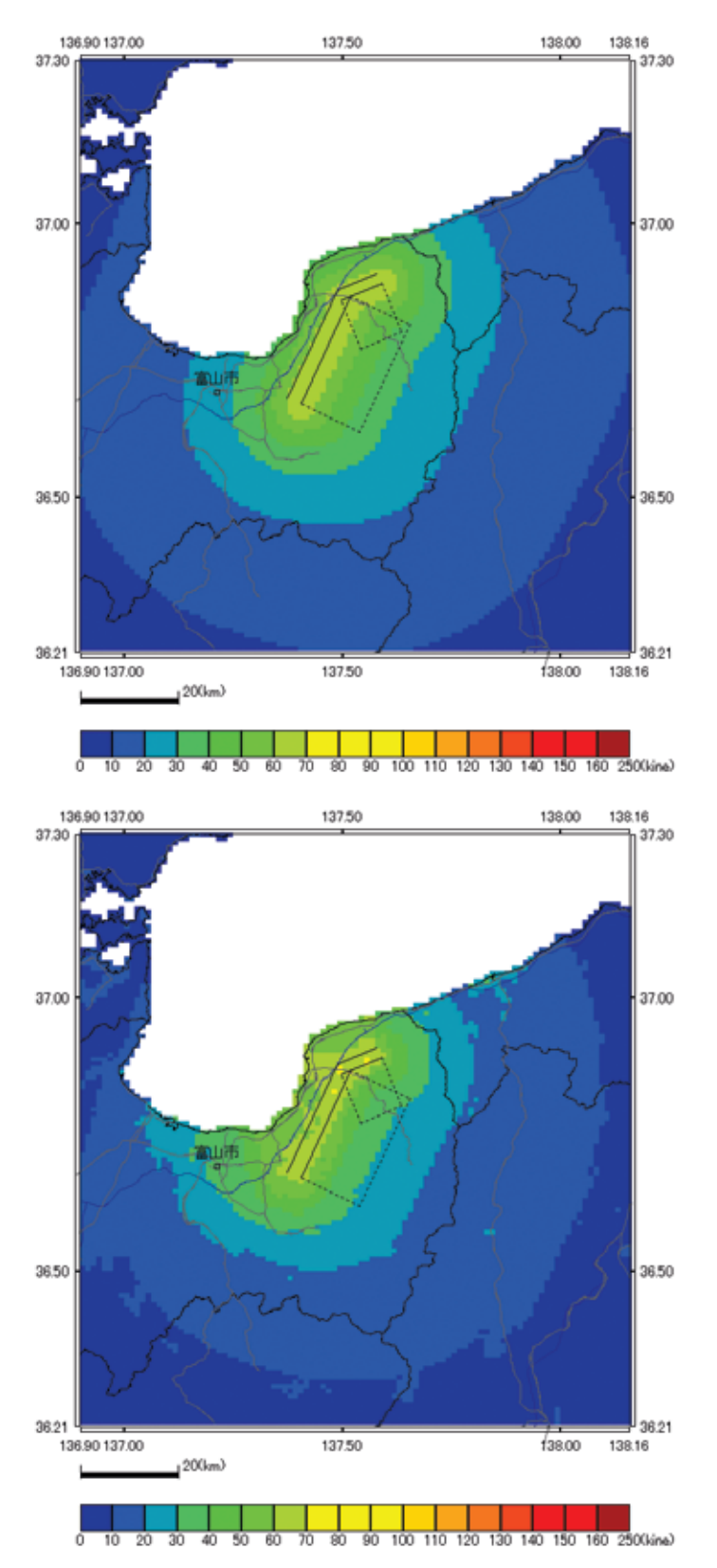

図 12-4. 解析結果(上:工学的基盤(Vs=400m/s)・下:地表)の速度分布

## 13 ファイルフォーマットについて

本ツールで使用される、ファイルのフォーマットを以下に説明する。尚、ファイル形式 は、独立行政法人 防災科学技術研究所の J-SHIS 形式(<u>http://www.j-shis.bosai.go.jp/</u>)に おおよそ準拠している。

## 13.1 入力フォーマット

#### 13.1.1 断層モデルパラメータファイル(矩形断層)

フォーマットの規約を下記に記す。尚、ファイル形式は、独立行政法人 防災科学技術研 究所の J-SHIS 形式の確率論的地震動予測地図の断層パラメータに準拠する。

ファイル名:F9303\_CASE1.csv # # VER. = 1.0 # DATE = 2007-09-18 # F9303\_FUTAHINACS、1 909303、-7.3、2 1、130.79344、32.73892、0.00000、0.00000、3、52.0、16、216.0、60 2、130.47306、32.36298、0.00000、0.00000、3、32.0、16、236.1、60

ファイル名:"地震名称"\_"ケース名".csv

1~4行目: (先頭が#) はコメント行

5行目 : コメント、1(固定値)

- 6行目 : 断層番号、Mjmaの値 (Mwの場合は-値)、断層面の数
- 7行目 :断層面番号、断層原点経度(日本測地系)、断層原点緯度(日本測地系)、断層原 点経度(世界測地系)、断層原点緯度(世界測地系)、断層モデル上端深さ[km]、
   断層長さ[km]、断層モデル幅[km]、走向[°]、傾斜角[°]

8行目以降:7行目と同じ(断層面の数が2以上の場合)

<注意>

- ※1 断層原点位置は、地表または震源断層上端での位置。
- ※2 日本測地系を入力すれば内部で世界測地系に変換するので世界測地系の入力は任意。

- ※3 地表の緯度・経度を入力した場合、傾斜角と断層上端深さから震源断層上端の座標 に変換される。
- ※4 走向方向および傾斜方向は Aki and Richards (1980)による。断層の北端の点を中心 に時計周りに回転するように設定するが、南端の点から設定することも考え DIP=0 度よりも大きく 180 度未満の値で設定することが出来るようにした。

#### 13.1.2 断層モデルパラメータファイル(非矩形断層)

フォーマットの規約を下記に記す。尚、ファイル形式は、独立行政法人 防災科学技術 研究所の J-SHIS 形式の確率論的地震動予測地図の断層パラメータに準拠する。

ファイル名:FP6210\_MIYA.csv # # # #VER.=1.0 #DATE=2007-04-15 # FP6210\_AMIYA, 3, -8.0 62101, -7.6, 30.0, 142, miyagi-a1 1, 141. 834, 38.587, 141. 830, 38.590, 43.9 2, 141. 876, 38.575, 141. 872, 38.578, 42.7 3, 141. 918, 38.563, 141. 914, 38.566, 41.5 4, 141. 959, 38.551, 141. 955, 38.554, 40.3 5, 142.001, 38.539, 141. 997, 38.542, 39.1

ファイル名:"地震名称"\_"ケース名".csv

- 1~4行目: (先頭が#) はコメント行
- 5行目 : コメント,1(固定値)
- 6 行目 : 断層番号, 断層面の数, Mjma の値 (Mw の場合は-)
- 7 行目 : 断層面番号, Mjma の値(Mw の場合は-), 平均深さ(距離減衰式での計算深さ), 震源要素の数, コメント(ここでは断層の名称)
- 8 行目~X-1 行目 (要素点の数だけ)

:7 行目で示した要素断層番号,要素断層の経度(日本測地系),要素断層の緯度(日本測地系),要素断層の経度(世界測地系),要素断層の緯度(世界測地系),断要素断層の深さ[km]

X 行目 : 7 行目と同じ(断層面の数が2以上の場合)X+1 行目~

:8行目~X-1行目と同じ。

<注意>

※1 日本測地系を入力すれば内部で世界測地系に変換するので世界測地系の入力は任意。

#### 13.1.3 地盤増幅率ファイル (J-SHIS 形式: Z\_AMP-\*\*\*\*. csv)

フォーマットの規約を下記に記す。尚、増幅率のファイル形式は、独立行政法人 防災科 学技術研究所の J-SHIS 形式(<u>http://www.j-shis.bosai.go.jp/</u>)に従うものとし、データに ついては、J-SHIS からダウンロードして使用することを基本とする。

\_\_\_\_\_

#### 1) 概要(J-SHIS ファイルフォーマット規約(新))より抜粋(一部加筆修正)

本書は、シナリオ地震動予測地図及び確率論的地震動予測地図における地盤増幅率データを記述するファイルの規約を示すものである。地盤増幅率データは下記に示す規約により作成記述される。

2) ファイル命名規約

地盤増幅率データは以下に示す固定の名前により作成される。 地盤増幅率データのファイル名は大分類1、大分類2、大分類3を"-"で接続し、拡張子はcsv とする。それぞれの大分類は、内包される中分類を"\_"で接続したものとする。各中分類をあ らわす文字列に"-"及び"\_"を用いてはならない。表に各分類の包含関係と分類内容を示す。

| 分類    |         | 中分類記述           | 説明        |
|-------|---------|-----------------|-----------|
| 大分類1  | 中分類 1-1 | 地下構造データ識別子      | 固定文字列(Z)  |
|       | 中分類 1-2 | 地域名コード※1        | 固定(JAPAN) |
| 大分類 2 | 中分類 2-1 | データ種類識別子        | 固定(AMP)   |
| 大分類3  | 中分類 3-1 | 基準基盤速度コード       | 固定(VS400) |
|       | 中分類 3-2 | メッシュ単位          | m単位       |
|       | 中分類 3-3 | 対応する1次メッシュコード※2 | 1次メッシュ単位  |

表 12-1-1 各分類の包含関係と分類内容

ファイル名記述例

Z\_JAPAN-AMP-VS400\_250\_4928.csv

※1 地域名コードは全国データの場合 JAPAN とする。

※2 全国データが1枚のファイルの場合、中分類3-3は省略する。

#### 3) データ記述規約

地盤増幅率データは "#" で始まる複数行のコメントと "#" で始まる1行のヘッダ行、ファイ ルに含まれるメッシュ数(全国の場合約6、200、000)のデータ行から構成される CSV ファイル とする。"#" で始まるコメント行はファイルの先頭から連続して任意の行数記述する。コメント 行にはファイルバージョンと作成日付を記録する。また、更新履歴がある場合は記述する。以下 にファイルバージョン、作成日時、更新履歴、ヘッダ行、データ行の記述規約を示す。

#### 4) ファイルバージョン

# VER. = X.Yの形式で記述する。X はメジャーバージョン、Y はマイナーバージョンを示す。

#### 5) 作成日時

# DATE = YYYY-MM-DDの形式で記述する。YYYY は西暦、MM は2桁の月、DD は2桁の日を示す。

#### 6) 更新履歴

# UPDATED

- # YYYY-MM-DD 更新内容 1
- # YYYY-MM-DD 更新内容 2

...

の形式で記述する。

#### 7) ヘッダ行、データ行

ヘッダ行、データ行はコメント行以降連続して記述すること。CSV のヘッダ名と各列の説明を 表 12-1-2 に示す。

| 列番号 | ヘッダ名     | 説明                             |
|-----|----------|--------------------------------|
| 01  | MESHCODE | 4次(250m)メッシュコード(日本測地系)         |
| 02  | JLON     | 4次(250m)メッシュコードの中心座標経度(日本測地系)  |
| 03  | JLAT     | 4次(250m)メッシュコードの中心座標緯度(日本測地系)  |
| 04  | WLON     | 4次(250m)メッシュコードの中心座標経度(世界測地系)  |
| 05  | WLAT     | 4次(250m)メッシュコードの中心座標緯度(世界測地系)  |
| 06  | JCODE    | 微地形分類コード                       |
| 07  | HEIGHT   | メッシュ内平均標高(m)                   |
| 09  | AVS      | 松岡(2005)による 30m 平均 S 波速度 (m/s) |
| 10  | ARV      | 藤本・翠川(2006)による地盤増幅率            |

表 12-1-2 データ列説明

データ行は経度、緯度の優先順位でソートされていることとする。

## 8) 微地形分類コード

微地形分類コードの説明を表 示す。

| 微地形分類コード | 説明       |  |
|----------|----------|--|
| 01       | 山地       |  |
| 02       | 山麓地      |  |
| 03       | 丘陵       |  |
| 04       | 火山地      |  |
| 05       | 火山山麓地    |  |
| 06       | 火山性丘陵    |  |
| 07       | 岩石台地     |  |
| 08       | 砂礫質台地    |  |
| 09       | ローム台地    |  |
| 10       | 谷底平野     |  |
| 11       | 扇状地      |  |
| 12       | 自然堤防     |  |
| 13       | 後背湿地     |  |
| 14       | 旧河道      |  |
| 15       | 三角州・海岸低地 |  |
| 16       | 砂州・砂礫州   |  |
| 17       | 砂丘       |  |
| 18       | 砂州・砂丘間低地 |  |
| 19       | 干拓地      |  |
| 20       | 埋立地      |  |
| 21       | 磯・岩礁     |  |
| 22       | 河原       |  |
| 23       | 河道       |  |
| 24       | 湖沼       |  |

表 12-2-3 微地形分類説明

## 9) データ記述例

以下にデータ記述例を示す。

# DATE = 2004-04-23

#

#

# UPDATED

# 2004-04-23 変更内容 XXXXXX

#

# MESHCODE, JLON, JLAT, WLON, WLAT, JCODE, HEIGHT, AVS, ARV

3654000000N, 136. 0000000, 36. 0000000, 135. 9971200, 36. 0031100, 1, 1. 000, 500, 1. 000000 以下省略

## 10) データ精度規約

各データの精度は以下の通りとする。(C 言語書式で記載)

| MESHCODE | %11c   |
|----------|--------|
| JLON     | %11.8f |
| JLAT     | %11.8f |
| WLON     | %11.8f |
| WLAT     | %11.8f |
| JCODE    | %2d    |
| HEIGHT   | %8.3f  |
| AVS      | %3. Of |
| ARV      | %9.6f  |

### 13.2 入出力フォーマット

以下に、本ツールにおける入出力ファイルのフォーマット形式の規約を掲載する。尚、 ファイル形式は基本的には、独立行政法人 防災科学技術研究所の J-SHIS 形式 (http://www.j-shis.bosai.go.jp/) に従うものとする。

#### 13.2.1 MAP ファイル(J-SHIS 形式: S\_KLIST\_MAP-\*\*\*\*. csv)の規約について

MAP 形式のファイルフォーマットの規約を下記に記す。

## 1) 概要(J-SHIS ファイルフォーマット規約(新))より抜粋(一部加筆修正)

本書は、震源断層を特定した地震動予測地図(以下、「シナリオ地震」と記述)における距離減 衰式による強震動予測地図の計算結果データを記述するファイルの規約を示すものである。予測 地図データは各シナリオにおける1断層モデル(1ケース)に対し1ファイルとし、2)~9)で示 す規約により作成記述される。

#### 2) ファイル命名規約

予測地図データのファイル名は大分類1、大分類2、大分類3を"-"で接続し、拡張子はcsv とする。それぞれの大分類は、内包される中分類を"\_"で接続したものとする。各中分類をあ らわす文字列に"-"及び"\_"を用いてはならない。表 13-2-1 に各分類の包含関係と分類内容 を示す。

|       |         |               | 1              |
|-------|---------|---------------|----------------|
| 分類    |         | 中分類記述         | 説明             |
|       | 中分類 1-1 | シナリオ地震動予測地図デー | 固定文字列(S)       |
| 大分類1  |         | タ識別子          |                |
|       | 中分類 1-2 | シナリオ地震名       | シナリオ地震における断層番号 |
|       | 中分類 1-3 | 解析手法識別子       | 固定 (KLIST)     |
| 大分類 2 | 中分類 2-1 | データ識別子        | 固定 (MAP)       |
| 大分類3  | 中分類     | 想定地震断層ケース名    | 想定ケース名         |

表 13-2-1 各分類の包含関係と分類内容

ファイル名記述例: S F000101 KLIST-MAP-CASE1.csv

#### データ記述規約

予測地図データは#で始まるコメント行から始まりファイル内容更新の履歴(VER.)と その日付(DATE)を記録する。"# AREA" で始まり、#で始まる 1 行のヘッダ行で構成され る「解析範囲列」および、"# DATA" で始まり、#で始まる 1 行のヘッダ行で構成される 「解析データ列」から構成される CSV ファイルである。各"#"で始まる1行のヘッダ行 はファイルの先頭から連続して任意の行数記述する。ヘッダ行、データ行はコメント行 以降連続して記述すること。CSV のヘッダ名と各列の説明を解析範囲列に関して表 に、 解析データ列を

表3に示す。

#### 4) ファイルバージョン

# VER. = X.Yの形式で記述する。X はメジャーバージョン、Y はマイナーバージョンを示す。

#### 5) 作成日時

# DATE = YYYY-MM-DDの形式で記述する。YYYY は西暦、MM は2桁の月、DD は2桁の日を示す。

## 6) 更新履歴

# UPDATED

- # YYYY-MM-DD 更新内容1
- # YYYY-MM-DD 更新内容 2

•••

の形式で記述する。

## 7) ヘッダ行、データ行

簡便法解析データは、以下のような記述形式を基本とする。

- ① "# AREA" で始まり、次の#で始まる1行のヘッダ行で構成される「解析範囲列」
- ② "# DATA" で始まり、次の#で始まる1行のヘッダ行で構成される「データ列」

表 13-2-2 解析範囲列 (# AREA) 説明

| 列番号 | ヘッダ名 | 説明          |
|-----|------|-------------|
| 01  | JLON | 座標経度(日本測地系) |
| 02  | JLAT | 座標緯度(日本測地系) |
| 03  | WLON | 座標経度(世界測地系) |
| 04  | WLAT | 座標緯度(世界測地系) |

※ 解析範囲とは解析範囲の4隅を形成する点の座標を示す。

## 表 13-2-3 解析データ列(# DATA)説明

| 列番号 | ヘッダ名     | 説明                     |  |  |
|-----|----------|------------------------|--|--|
| 01  | MESHCODE | 3次(または 250m)メッシュコード ※1 |  |  |
| 02  | JLON     | 計算位置中心座標経度(日本測地系)      |  |  |
| 03  | JLAT     | 計算位置中心座標緯度(日本測地系)      |  |  |
| 04  | WLON     | 計算位置中心座標経度(世界測地系)      |  |  |

| 05 | WLAT | 計算位置中心座標緯度(世界測地系)         |
|----|------|---------------------------|
| 06 | BV   | 工学的基盤における最大速度(cm/sec)※2   |
| 07 | EB   | 工学的基盤のS波速度(m/sec)※2       |
| 08 | AMP  | 工学的基盤から地表の増幅率 ※2          |
| 09 | SV   | 地表における最大速度(cm/sec) ※2     |
| 10 | SI   | 地表における計測震度 ※2             |
| 11 | POP  | メッシュ当たりの人口(人)             |
| 12 | V5L  | 震度5弱になる下限地震基盤最大速度(cm/sec) |
| 13 | P5LL |                           |
| 14 | P5LU | 震度5弱以上になる確率               |
| 15 | V5U  | 震度5強になる下限地震基盤最大速度(cm/sec) |
| 16 | P5UL | 震度5強未満になる確率               |
| 17 | P5UU | 震度5強以上になる確率               |
| 18 | V6L  | 震度6弱になる下限地震基盤最大速度(cm/sec) |
| 19 | P6LL | 震度6弱未満になる確率               |
| 20 | P6LU | 震度6弱以上になる確率               |
| 21 | V70  | 震度7になる下限地震基盤最大速度(cm/sec)  |
| 22 | P70L |                           |
| 23 | P70U | 震度7以上になる確率                |

※1 MESHCODE の記述に関しては J-SHIS よりダウンロードできる資料「メッシュコード記 述説明書」を参照すること。

※2 データが存在しない場合"NaN"を記入する。工学的基盤は原則 Vs=400 (m/s) で記述する。

## 8) データ記述例

以下にデータ記述例を示す。

- # VER. = 1.0
- # DATE = 2008-04-01
- #
- # UPDATED
- #
- #

# AREA

# JLON, JLAT, WLON, WLAT

135. 9500000, 35. 7160000, 135. 9471000, 35. 7191400

135. 9500000, 38. 3150000, 135. 9469900, 38. 3178300

138. 7500000, 38. 3150000, 138. 7467400, 38. 3179100

138. 7500000, 38. 3150000, 138. 7467400, 38. 3179100

# DATA

#MESHCODE, JLON, JLAT, WLON, WLAT, BV, EB, AMP, SV, SI, POP, V5L, P5LL, P5LU, V5U, P5UL, P5UU, V6L, P6L L, P6LU, V6U, P6UL, P6UU, V70, P70L, P70U

56000000N, 135. 95000000, 35. 71666000, 135. 94710000, 35. 71980000, 1. 8216, 400, 1. 0510, 1. 9145, 3. 1651, 24. 562, 8. 1024, -9999, 1. 990, 0. 2174, -9999, 0. 053, 0. 0000, -9999, 0. 000, 0. 0000, -9999, 0. . 000, 0. 0000, -9999, 0. 000

## 9) データ精度規約

| 各データの精度は以て | 「の通りとする。(( | ;言語 |
|------------|------------|-----|
| MESHCODE   | %s         |     |
| JLON       | %. 8f      |     |
| JLAT       | %. 8f      |     |
| WLON       | %. 8f      |     |
| WLAT       | %. 8f      |     |
| BV         | %. 4f      |     |
| EB         | %d         |     |
| AMP        | %6.4f      |     |
| SV         | %. 4f      |     |
| SI         | %6.4f      |     |
| POP        | %. 3f      |     |
| V5L        | %. 4f      |     |
| P5LL       | %. 3f      |     |
| P5LU       | %. 3f      |     |
| V5U        | %. 4f      |     |
| P5UL       | %. 3f      |     |
| P5UU       | %. 3f      |     |
| V6L        | %. 4f      |     |
| P6LL       | %. 3f      |     |
| P6LU       | %. 3f      |     |
| V6U        | %. 4f      |     |
| P6UL       | %. 3f      |     |
| P6UU       | %. 3f      |     |
| V70        | %. 4f      |     |
| P70L       | %. 3f      |     |
| P50U       | %.3f       |     |

書式で記載)

13.2.2 **FAULT ファイル(J-SHIS 形式: S\_KLIST\_FAULT\*\*\*\***. csv)の規約について FAULT 形式のファイルフォーマットの規約を下記に記す。

## 1) 概要(J-SHIS ファイルフォーマット規約(新))より抜粋(一部加筆修正)

本書は、震源断層を特定した地震動予測地図(以下、「シナリオ地震」と記述)における簡便法 断層座標データを記述するファイルの規約を示すものである。断層座標データは各シナリオにお ける1断層モデル(1ケース)に対し1ファイルとし、2)~11)で示す規約により作成記述され る。

2) ファイル命名規約

予測地図データのファイル名は大分類1、大分類2、大分類3を"-"で接続し、拡張子は csv とする。それぞれの大分類は、内包される中分類を"\_"で接続したものとする。各中分類をあ らわす文字列に"-"及び"\_"を用いてはならない。

表 に各分類の包含関係と分類内容を示す。

| 分類   |         | 中分類記述         | 説明               |  |
|------|---------|---------------|------------------|--|
|      | 中分類 1-1 | シナリオ地震動予測地図デー | 固定文字列(S)         |  |
| 大分類1 |         | タ識別子          |                  |  |
|      | 中分類 1-2 | シナリオ地震名       | シナリオ地震における断層番号※  |  |
|      | 中分類 1-3 | 解析手法識別子       | 固定 (KLIST)       |  |
| 大分類2 | 中分類     | データ識別子        | 固定(FAULT)        |  |
|      | 中分類1    | 想定地震断層ケース名    | 想定ケース名           |  |
| 大分類3 | 中分類2    | セグメント名        | セグメント名を表す一意の文字列※ |  |

表 13-2-4 各分類の包含関係と分類内容

※ 1ケースに断層面が複数存在する(セグメントが2つ以上存在する場合)はセグメントがどのセグメントかを判断できるように命名する。命名に関しては別添資料「断層番号リスト一覧」 を参照のこと。

ファイル名記述例

S\_F000101\_KLIST-FAULT-CASE1. csv (セグメントが1つの場合)

S\_F000101\_KLIST-FAULT-CASE1\_F1.csv(セグメントが複数の場合)

#### 3) データ記述規約

予測地図断層座標データは "#" で始まる複数行のコメントと "#" で始まる1行のヘッダ行、 及びデータ行から構成される CSV ファイルとする。"#" で始まるコメント行はファイルの先頭か ら連続して任意の行数記述することができる。コメント行にはファイルバージョンと作成日付を 記録する。また、更新履歴がある場合は記述する。以下にファイルバージョン、作成日時、更新 履歴、ヘッダ行、データ行の記述規約を示す。

#### 4) ファイルバージョン

# VER. = X.Yの形式で記述する。X はメジャーバージョン、Y はマイナーバージョンを示す。

#### 5) 作成日時

# DATE = YYYY-MM-DDの形式で記述する。YYYY は西暦、MM は2桁の月、DD は2桁の日を示す。

#### 6) 更新履歴

- # UPDATED
- # YYYY-MM-DD 更新内容1
- # YYYY-MM-DD 更新内容 2

•••

の形式で記述する。

#### 7) ヘッダ行、データ行

予測地図断層座標データは、以下のような記述形式を基本とする。
① "# FTL" で始まり、次の#で始まる1行のヘッダ行で構成される「断層トレース列」。
② "# FLT" で始まり、次の#で始まる1行のヘッダ行で構成される「断層面データ列」。

から構成される CSV ファイルである。各"#"で始まる1行のヘッダ行はファイルの先頭から連続して任意の行数記述する。コメント行にはファイル内容更新の履歴とその日付を記録する。ヘ ッダ行、データ行はコメント行以降連続して記述する。断層トレース列の説明を表 5、断層面デ ータ列を表 6 にそれぞれ示す。

| 列番号 | ヘッダ名 | 説明          |
|-----|------|-------------|
| 01  | JLON | 座標経度(日本測地系) |
| 02  | JLAT | 座標緯度(日本測地系) |
| 03  | WLON | 座標経度(世界測地系) |
| 04  | WLAT | 座標緯度(世界測地系) |
| 05  | DEP  | 深度(GL-m)※1  |

表 13-2-5 断層トレース列(# FTL)説明

※1 断層トレースは地表の断層線を表すため深度(GL-m)=0m としている。基本的にセグ メント 1 つとして考え、方向角等が異なる断層面が複数存在した場合には、複数の線分 を屈曲点を連続して記述する。

※2 海溝型想定地震の場合は地表トレースが存在しないので、全て"NaN"を記述する。

| 列番号 | ヘッダ名 | 説明          |
|-----|------|-------------|
| 01  | JLON | 座標経度(日本測地系) |
| 02  | JLAT | 座標緯度(日本測地系) |
| 03  | WLON | 座標経度(世界測地系) |
| 04  | WLAT | 座標緯度(世界測地系) |
| 05  | DEP  | 深度(GL-m)    |

表 13-2-6 断層面データ列(# FLT)説明

※ 断層面データとは断層面の四隅を形成する点の座標を示す。(4 点で記述出来ない場合は記述出来る数だけ記述する)1つのケースに断層面が複数設定されている場合(1 セグメントの場合に限る)、# FLT(数字)とし、# FLT行を連続して記述する。

### 8) 地震情報ブロック

地震情報ブロックは地震コード、マグニチュード、構成断層数、コメントを1行で記述する。 各データは","で区切られる。ブロック内記述方法を表 13-2-7 に示す。

| 列番号 | 説明         | 書式   |
|-----|------------|------|
| 01  | 地震コード      | %6c  |
| 02  | マグニチュード    | %.1f |
| 03  | 構成断層数      | %d   |
| 04  | コメント(断層名等) | %s   |

表 13-2-7 地震情報ブロックデータ列説明

注) マグニチュードが負の場合はモーメントマグニチュードを表す。

#### ) 断層情報ブロック

断層情報ブロックは矩形断層番号、基準緯度経度、断層上端深さ、断層長さ、断層幅、走向角、 傾斜角を構成断層順に記述する。各データは","で区切られる。ブロック内記述方法を表 13-2-8 に示す。

表 13-2-8 断層情報ブロックデータ列説明

| 列番号 | 説明              | 書式    |
|-----|-----------------|-------|
| 01  | 矩形断層番号          | %d    |
| 02  | 矩形断層基準経度(日本測地系) | %. 6f |
| 03  | 矩形断層基準緯度(日本測地系) | %. 6f |
| 04  | 矩形断層基準経度(世界測地系) | %. 6f |
| 05  | 矩形断層基準緯度(世界測地系) | %. 6f |

| 06 | 矩形断層上端深さ(km) | %.1f  |
|----|--------------|-------|
| 07 | 矩形断層長さ(km)   | %.1f  |
| 08 | 矩形断層幅(km)    | %.1f  |
| 09 | 走向角(゜)       | %. 1f |
| 10 | 傾斜角(°)       | %. 1f |

※ 表 13-2-7、13-2-8 については距離減衰式による計算に使用するパラメータ。# PRM としてブロック記述する。

### 10) データ記述例

```
# VER. = 1.0
# DATE = 2008-04-01
```

#

```
# UPDATED
```

#

# FTL

# JLON, JLAT, WLON, WLAT, DEP

137. 315220, 36. 833310, 137. 312240, 36. 836620, 0. 0000

137. 133300, 36. 583310, 137. 130190, 36. 586610, 0. 0000

# FLT

# JLON, JLAT, WLON, WLAT, DEP

137. 276510, 36. 851410, 137. 279820, 36. 848100, 4000. 0000

137. 094720, 36. 601430, 137. 098030, 36. 604740, 4000. 0000

136. 944300, 36. 671420, 136. 940990, 36. 674730, 20000. 0000

137. 126120, 36. 921540, 137. 122810, 36. 924850, 20000. 0000

# PRM

909601, -6. 5, 1, F9601\_IZUMI

1, 130. 441170, 32. 139410, 130. 438880, 32. 142839, 3. 0, 22. 0, 18. 0, 227. 6, 45. 0

## 11) データ精度規約

各データの精度は以下の通りとする。(C 言語書式で記載) JLON %. 6f JLAT %. 6f WLON %. 6f WLAT %. 6f DEP %. 6f

## 13.3 カラーパレットファイル (GMT 形式)

本ツールの色調の設定はカラーパレットを設定することによって自由に変更できる。尚、 カラーパレットファイルは、13.3.1章 微地形区分のカラーパレットフォーマット、および、 13.3.2章 その他のカラーパレットフォーマットの2種類がある。以下にその説明を記載す る。

13.3.1 微地形区分のカラーパレットファイルフォーマット

微地形区分のカラーパレットファイルのフォーマットの詳細を以下に示す。尚、本区分は、若松他(2002~2005:5章の参考資料12),13),14),15))に区分および色調ともに準拠している。下記に本ツールにおける微地形区分のカラーパレットファイルの内容を示す。

Geom\_ID,微地形名,R,G,B

- 1,山地,160,80,0
- 2,山麓地,128,96,0
- 3,丘陵,80,80,0
- 4,火山地,254,0,0
- 5,火山山麓地,254,160,160
- 6,火山性丘陵,254,0,254
- 7,岩石台地,254,88,32
- 8,砂礫質台地,254,152,48
- 9,ローム台地,254,192,128
- 10,谷底低地,205,254,128
- 11,扇状地,144,240,0
- 12,自然堤防,254,254,208
- 13,後背湿地,0,254,128
- 14,旧河道,0,0,254
- 15,三角州·海岸低地,160,254,254
- 16,砂州·砂礫州,254,208,64
- 17,砂丘,254,254,0
- 18,砂州·砂丘間低地,176,176,0
- 19,干拓地,208,160,254
- 20, 埋立地, 144, 144, 254
- 21,磯·岩礁,112,112,112
- 22,河原,176,176,176
- 23,河道,0,171,254
- 24,湖沼,224,224,224

#### 13.3.2 その他のカラーパレットファイルフォーマット

微地形区分以外のカラーパレットファイルのフォーマットはフリーの地図等の描画ツー ル GMT (The Generic Mapping Tools)の.cpt ファイルにほぼ準拠している。(グラーデシ ョンの表現はできない。)フォーマットの詳細は、GMT のマニュアルを参照のこと。尚、 下記に本ツールの条件付き確率表示で使用しているカラーパレットファイルの例を示す。

| #     | cpt file created by: C: $GMT$ hin<br>#makecpt.exe -Cseis -I -T0/100/10 |     |     |       |     |     |     |
|-------|------------------------------------------------------------------------|-----|-----|-------|-----|-----|-----|
| #     | $COLOR\_MODEL = RGB$                                                   |     |     |       |     |     |     |
| #     |                                                                        |     |     |       |     |     |     |
| 0     | 0                                                                      | 72  | 250 | 0.001 | 0   | 72  | 250 |
| 0.001 | 0                                                                      | 220 | 250 | 10    | 0   | 220 | 250 |
| 10    | 0                                                                      | 208 | 139 | 20    | 0   | 208 | 139 |
| 20    | 189                                                                    | 255 | 12  | 30    | 189 | 255 | 12  |
| 30    | 255                                                                    | 255 | 0   | 40    | 255 | 255 | 0   |
| 40    | 255                                                                    | 221 | 0   | 50    | 255 | 221 | 0   |
| 50    | 255                                                                    | 144 | 0   | 70    | 255 | 144 | 0   |
| 70    | 246                                                                    | 0   | 0   | 100   | 246 | 0   | 0   |
| В     | 255                                                                    | 255 | 255 |       |     |     |     |
| F     | 246                                                                    | 0   | 0   |       |     |     |     |
| Ν     | 125                                                                    | 125 | 125 |       |     |     |     |
|       |                                                                        |     |     |       |     |     |     |

## 13.4 観測点ファイル(任意形式)

観測点ファイルは、実際の地震の震度や速度を距離減衰式による地震動予測結果と比較 するためのファイルである。以下にファイルフォーマットを記述する。尚、同梱の CD-ROM の sample\_data フォルダーにファイルを収録した(sample\_niigata.csv)。表示内容につい ては、図 9-6 を参考にされたい。

地点名,地点緯度,地点経度,PGV(cm/s),観測震度,シンボル No. 魚沼市堀之内,37.2408,138.9272,37.0408,5.9,4 川口町川口,37.2675,138.8644,35.6869,6.5,4 魚沼市須原,37.3189,139.0181,34.1099,5.7,4 長岡市古志竹沢,37.3236,138.8931,32.2391,6.3,4 NIG020,37.2302,138.9652,28.7061,5.5,1 魚沼市小出島,37.2333,138.9667,28.7061,5.2,4 魚沼市穴沢,37.35,139.0667,28.5446,5.5,4 NIGH11,37.1697,138.7472,26.6406,5.6,2

•••••

- ※1 地点の緯度・経度は日本測地系を入力のこと。
- ※2 シンボルとは、9.3 章に示される、表示のシンボル No.のこと。

### 5. 参考文献

距離減衰式による地震動予測ツールは、任意の断層面(点)を設定し、指定範囲内の領 域において、震度分布や条件付き確率計算等が出来るツールです。以下は、このツール開 発に関して参考とした論文等を掲載したものです。

1) 司宏俊・翠川三郎(1999): 断層タイプ及び地盤条件を考慮した最大加速度・最大速度の 距離減衰式,日本建築学会構造系論文報告集,第 523 号, pp. 63-70.

2) 藤本一雄・翠川三郎(2003):日本全国を対象とした国土数値情報に基づく地盤の平均 S 波速度分布の推定、日本地震工学界論文集 第3巻、第3号

3) 地震調査研究推進本部・地震調査委員会(2007):「全国を概観した地震動予測地図」報告書

4) 藤原広行 他(2005):全国を対象とした確率論的地震動予測地図作成手法の検討,防災科 学技術研究所研究資料275号

5) 松岡昌志・翠川三郎(1994):国土数値情報とサイスミックマイクロゾーニング,日本建築学会第22回地盤震動シンポジウム, pp.23-34.

6) Matsuoka, M. and S. Midorikawa (1994): GIS-BASED SEISMIC HAZARD MAPPING USING THE DIGITAL LAND INFORMATION、第9回日本地震工学シンポジウム、1994

7) 翠川三郎・藤本一雄・村松郁栄(1999):計測震度と旧気象庁震度および地震動強さの 指標との関係,地域安全学会論文集, Vol. 1, pp. 51-56.

8) 武村雅之(1990):日本列島およびその周辺地域に起こる浅発地震のマグニチュードと地 震モーメントの関係,地震,第2輯,第43巻, pp.257-265.

9) 松岡昌志、他(2005):日本全国地形・地盤分類メッシュマップを利用した地盤の平均S 波速度分布の推定,土木学会論文集 No. 794/I-72, pp. 239-251, 2005. 7.

10) 藤本一雄・翠川三郎:近接観測点ペアの強震記録に基づく地盤増幅度と地盤の平均S 波速度の関係、日本地震工学会論文集、Vol.6、No.1、pp.11-22、2006.

11) 藤本一雄・翠川三郎:近年の強震記録に基づく地震動強さ指標による計測震度推定法、 地域安全学会論文集、No.7、pp.214-246、2005

12) 若松加寿江、松岡昌志(2003):大都市圏を対象とした地形・地盤分類 250m メッシュマ ップの構築、第 27 回地震工学研究発表会講演論文集、ID50, 4p, CD-ROM, 2003.

13) 若松加寿江他(2002): 全国地形・地盤デジタルマップの構築と K-NET, KiK-net 観測点の微地形特性, 第11回日本地震工学シンポジウム, pp. 47-52.

14) 若松加寿江, 松岡昌志, 久保純子, 長谷川浩一, 杉浦正美:日本全国地形・地盤分類 メッシュマップの構築, 土木学会論文集, No. 759/I-67, pp. 213-232, 2004.

15) 若松加寿江、松岡昌志(2005):地形・地盤分類 250m メッシュマップについて,日本地 震工学会大会-2005 梗概集.

16) 平成 12 年国勢調査の地域メッシュ統計データ:財団法人 統計情報研究開発センター (2002)

## 6. 謝辞

独立行政法人防災科学技術研究所では、「地震動予測・地震ハザード評価手法の高度化に 関する研究」プロジェクトにおいて、それ以前の「地震動予測地図作成手法の研究」プロ ジェクトに関する高度化を目指し、調査・研究・開発を行っている。

本研究資料の作成については、上記に示すプロジェクトにおける地震動予測のための調 査・研究・開発において、論文・報告書・資料等を作成するために開発されたプログラム ソースについて、より簡単で分かりやすいGUI(グラフィカルユーザーインターフェー ス)を伴うツールの開発を実施した。地震調査研究の手法についてより多くの関係者に利 用していただき、御意見を頂ければ幸いである。今後も地震動予測関連で研究・開発した ツールについては、適時公開していく予定である。

尚、本研究資料の作成に当たり、文部科学省地震調査課 調査員の篠原秀明・松島信一両 氏においては、ツール作成において有益なご指導をいただいた。ここに感謝の意を表する。

#### 要 旨

近年,国家プロジェクトや地方自治体等による地震動予測に関する解析事例が増えてきている.防災科学技術研 究所においては、当初より地震動予測を目的とした距離減衰式による地震動予測や地震波形を計算するハイブリッ ド法(詳細法)等を用いてきたが,広域の面的な震度分布の推定を行う際に,膨大な数の断層面やパラメータの設定 を,限られた時間と人数で実施しなければならない為、地震動予測結果作成の全面的な効率化を行う必要に迫られ た.この状況を打開するため、地震調査研究推進本部の長期評価の公表結果において現実的な断層面の設定の実現, および,その断層面における解析パラメータの設定方法,解析結果のデータベースへの登録(J-SHIS)の効率化を目 的として、距離減衰式による地震動予測を行えるソフトウエアについて、より簡単で分かりやすいGUIツールの 開発を実施、マニュアルとともにここに公開するものである.

キーワード:距離減衰式,地震動予測,ソフトウエア,地盤増幅率,条件付き確率,暴露人口